# multiLane

# **Data Center Test Solutions**

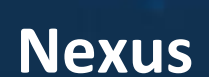

User Guide

Benefits and Applications:

- System and host port characterization: I2C and low-speed signals.
- 800G capable SI traces
- Ecosystem interoperability testing: I2C sniffer between host and module
- Validates CMIS implementation on module in seconds.
- Voltage noise measurements
- Platform for active modules with module state machine, data path state machine tests and MBM validation tools

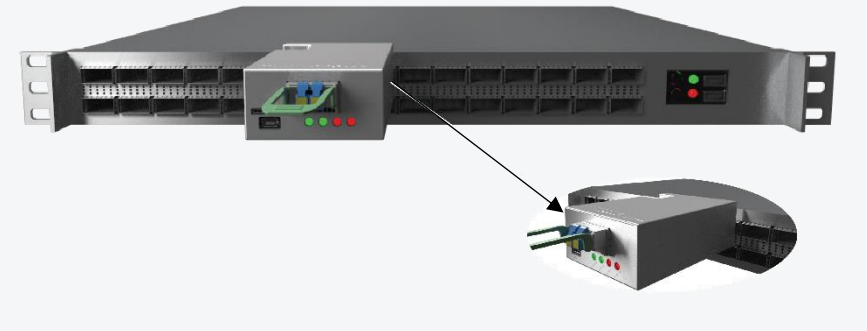

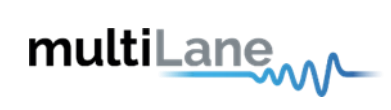

| Key Features                          | 3                            |
|---------------------------------------|------------------------------|
| Ordering Options                      | Error! Bookmark not defined. |
| Nexus Hardware                        | 4                            |
| Nexus GUI Installation *              | Error! Bookmark not defined. |
| Step 1: USB Driver                    | 5                            |
| Step 2: Download Software             | 5                            |
| Step 3: Connection & Initialization   | 5                            |
| Nexus GUI                             | 6                            |
| Nexus GUI Features                    | 7                            |
| Monitor Tab:                          | 7                            |
| FEC Tab                               | 8                            |
| Common Data Block                     | 8                            |
| Commong Data Management (CDB) Tab     | 9                            |
| Control Signals                       |                              |
| I2C Read/Write Operations             | 14                           |
| MSA Table Tab                         | 14                           |
| MSA Validation Tab                    | 15                           |
| Module Emulation                      | 16                           |
| Graph timeline: VCC Measurements Tab: | 19                           |
| Current Measurements                  | 21                           |
| I2C Packet Analysis                   | 23                           |
| Scope Mode Tab:                       | 27                           |
| State Machine Test:                   | 28                           |
| Revision History                      | 29                           |
| Annex                                 | 29                           |

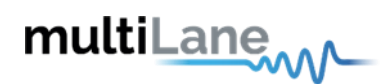

# **Key Features**

Dip switch to choose low-speed signal source: internal/external

Pin headers serve as:

- Probing interface for lowspeed signals
- Connecting to external driver in the case of external signal mode

USB port for PC connection to use GUI or API features LEDs for low-speed signal status

# Adapter

800G Adapter Key Features:

- SI traces and connector support 112G rates
- Support up to 30W modules
- Current and temperature sensor
- Module power ripples and inrush current measurement
- Detection of power spikes during module state transitions
- Probing interface for Vcc and GND pins
- External I2C
- Dip switch to choose low-speed signal source: internal/external
- Available in all SFF/CMIS form factors

# Analyzer

800G Analyzer Key Features:

- Voltage sensor
- ePPS signal validation
- 1 MHz I2C
- Probing interface for low-speed signals
- External control for any low-speed signal:
  - INT/RST
  - LPW/PRS
  - o SDA
  - o SCL
- LEDs for control/alarm signal status
- USB port for PC connection to use GUI or API features
- Available in all SFF/CMIS form factors

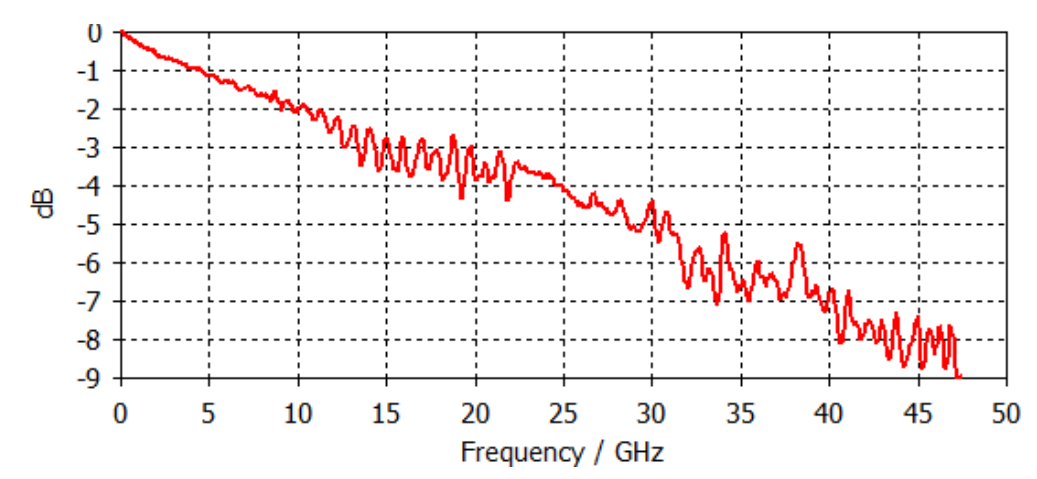

Measured Insertion Loss data of 800G Adapter:

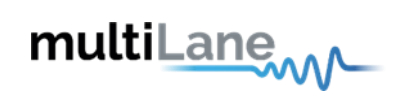

# Nexus Hardware

Nexus includes an adapter with 800G traces, which supports 30W modules. Through a set of low-speed pin headers, the adapter mates with the analyzer which gives the user access to the Nexus Software.

The hardware also includes a dip switch, and a front probing interface for low-speed signals access and control:

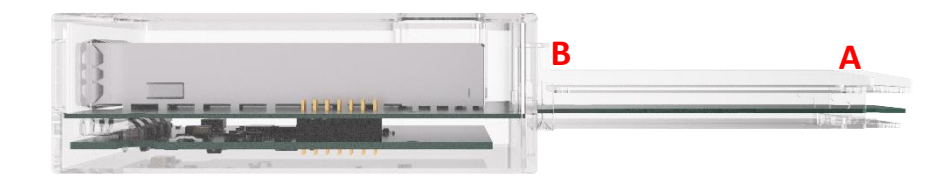

A: Signals from host side at OSFP800 plug

B: Signals to OSFP800 connector inside Nexus, going to module

| Low-speed | D                              | Dip switch                                             |                      |                 |  |  |  |  |  |  |  |  |
|-----------|--------------------------------|--------------------------------------------------------|----------------------|-----------------|--|--|--|--|--|--|--|--|
| signals   | ON                             | OFF                                                    | <b>DIP SWITCH ON</b> | DIP SWITCH OFF  |  |  |  |  |  |  |  |  |
| SCL       | Plug connected to<br>connector | Front pin headers to connector, plug side disconnected | Probing interface    | External driver |  |  |  |  |  |  |  |  |
| SDA       | Plug connected to<br>connector | Front pin headers to connector, plug side disconnected | Probing interface    | External driver |  |  |  |  |  |  |  |  |
| INT/RSTn  | Plug connected to<br>connector | Front pin headers to connector, plug side disconnected | Probing interface    | External driver |  |  |  |  |  |  |  |  |
| LPWn/PRSn | Plug connected to<br>connector | Front pin headers to connector, plug side disconnected | Probing interface    | External driver |  |  |  |  |  |  |  |  |

# **Nexus GUI Installation\***

## Step 1: USB Driver

- Download USB Driver <u>https://multilaneinc.com/wp-</u> <u>content/uploads/2023/06/ML4066 ANA V2 USB Driver Signed V0.1.zip</u>
- Power up Nexus by plugging it into host
- Connect Nexus to the PC through USB cable
- Download the USB driver file
- Go to "Device Manager"
- Find the target device that need to install the driver
- Right-click on the device and select Update Driver Software
- Select Browse my computer for driver software
- Browse you PC and select the driver file
- Click Next and wait until the driver is installed

# Step 2: Download Software

https://www.multilaneinc.com/wp-content/uploads/2023/10/Setup Nexus-

Analyzer v0.5.9.5 2023-10-30.zip

# Step 3: Connection & Initialization

Once the software was downloaded, you can access it and the below screen should appear:

| Connect                                                 | - | × |
|---------------------------------------------------------|---|---|
| NEXUS ANALYZER                                          |   |   |
| Device: OSFP Connect<br>Device detected                 |   |   |
| Firmware revision: 0.4<br>Device PN: ML4066-OSFP-ANA-V2 |   |   |

Choose the device form factor accordingly and press "Connect".

Press "Simulation" for a GUI test run without hardware: Simulation mode is also accessed through a simulation license provided by MultiLane.

\*GUI installation is only accessible to users with ML4066-NX-Pro. This does not apply and is inaccessible to users with ML4066-NX-HW

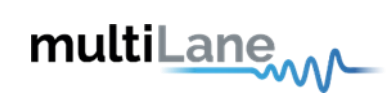

# Nexus GUI

| Nexus GUI Features                                                              | Description                                                                        |
|---------------------------------------------------------------------------------|------------------------------------------------------------------------------------|
| Monitor Tab                                                                     | Diagnostic and Versatile Diagnostic Monitoring                                     |
| FEC Tab                                                                         | Monitor FEC status on their module.                                                |
| Common Data Block (CDB) Tab                                                     | Update their module firmware.                                                      |
| Control Signals                                                                 | Access to low-speed signals in three different modes                               |
| R/W Functions Tab                                                               | I2C read/write operations                                                          |
| MSA Table Tab                                                                   | Gives the user acccess to their module memory.                                     |
| MSA Validation Tab                                                              | Full CMIS/SFF register sweep.                                                      |
| VCC Tab                                                                         | Continuous VCC Supply measurements.                                                |
| Current Tab                                                                     | Continuous and in-rush current measurements.                                       |
| I2C Tab                                                                         | I2C packets capturing and packet details analysis.                                 |
| Scope Mode Tab (any 2 signals at realtime ideal to detect root cause of issues) | SCL, SDA, VCC and Current measurements.                                            |
| State Machine Analysis Tab                                                      | State Machine, Data Path State Machine, and Module State Behavior tests available. |

Nexus operates in three modes:

- Target mode: the analyzer acts as a module for a host DUT
- Initiator mode: the analyzer acts as a host for a module DUT
- Bypass mode: the analyzer monitors exchange between host and module.

|                         |           |                          |                |          |                 |                |                                |                    |                                                                                                    |                        | A       | Access three                   |            |
|-------------------------|-----------|--------------------------|----------------|----------|-----------------|----------------|--------------------------------|--------------------|----------------------------------------------------------------------------------------------------|------------------------|---------|--------------------------------|------------|
|                         |           |                          |                |          |                 |                |                                |                    |                                                                                                    |                        | m       | odes through                   |            |
|                         |           |                          |                |          |                 |                |                                |                    |                                                                                                    |                        |         | this button                    |            |
|                         |           |                          |                |          |                 |                |                                |                    |                                                                                                    |                        |         |                                |            |
| Analyzer                |           |                          |                |          |                 |                | multiLar                       | -/w                |                                                                                                    |                        |         |                                | - @ ×      |
| Settings He<br>Monitori | elp<br>na |                          |                |          |                 |                |                                |                    |                                                                                                    |                        |         | Config tration                 |            |
| Adapter                 | Temperatu | re <b>48</b> Analyzer Te | emperature 57  |          |                 |                |                                |                    |                                                                                                    |                        |         | OSFF inalyzer O<br>BYPASS Mode | Disconnect |
| Monitor                 | FEC CDB   | Control Signals R/       | W Functions MS | SA Table | MSA Validation  | Module Emul    | ation VCC Cu                   | rrent I2C S        | cope State Machi                                                                                                | ne Analysis ePPS       |         |                                |            |
| Pause M                 |           |                          |                | Leg      | The Anal        | yzer acts as a | Initiator mod<br>host and have | de.<br>e control o | ver the module.                                                                                                 |                        | Changed |                                |            |
| Module                  |           |                          |                |          | Target          | Bypass         | Initiat                        | or                 |                                                                                                    |                        | -       |                                |            |
| Temper                  |           |                          |                |          |                 |                |                                |                    |                                                                                                    | Host                   |         |                                |            |
| TX Mor                  |           |                          |                |          |                 |                |                                |                    |                                                                                                    | $\widehat{\mathbf{h}}$ |         |                                |            |
| CH 1                    |           |                          |                |          |                 |                |                                | a deserved a       |                                                                                                    | Analyzer               | ר       |                                |            |
| CH 2                    |           |                          |                |          |                 |                |                                |                    |                                                                                                    |                        | -       |                                |            |
| CH 3                    |           |                          |                |          |                 | 4              | T                              | 1000               |                                                                                                    |                        |         |                                |            |
| CH 4                    |           |                          |                |          |                 |                |                                |                    |                                                                                                    | Module                 |         |                                |            |
| CH 5                    |           |                          |                |          |                 |                |                                |                    |                                                                                                    |                        | -       |                                |            |
| СН 6                    |           |                          |                | mA       | I2C Transaction | State          | cite                           | - Power            | 1997 - 1997 - 1997 - 1997 - 1997 - 1997 - 1997 - 1997 - 1997 - 1997 - 1997 - 1997 - 1997 - 1997 - 1997 - 1997 - | 105   101              |         |                                |            |
| CH 7                    |           |                          |                |          |                 |                |                                |                    |                                                                                                    |                        |         |                                |            |
| CH 8                    |           |                          |                |          |                 |                |                                |                    |                                                                                                    |                        |         |                                |            |
|                         |           |                          |                |          |                 |                |                                |                    |                                                                                                    |                        |         |                                |            |

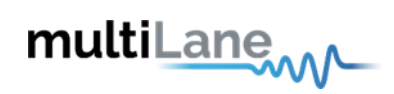

# **Nexus GUI Features**

#### Monitor Tab:

| Analyzer                                                                                    | mu                                       | tiLanew                                                                    | – ø ×                                                       |
|---------------------------------------------------------------------------------------------|------------------------------------------|----------------------------------------------------------------------------|-------------------------------------------------------------|
| iettings Help<br>Monitoring<br>Adapter Temperature <b>39</b> Analyzer Temperature <b>32</b> |                                          |                                                                            | Configuration<br>OSFP Analyzer<br>INITIATOR Mode Disconnect |
| Monitor FEC CDB Control Signals R/W Functions M                                             | SA Table MSA Validation Module Emulation | /CC Current I2C Scope State Machine Analysis ePPS                          |                                                             |
| Pause Monitor Monitor Refres 500 ms<br>(Press enter to Set Value)                           | Legend                                   | Alarm (HA) High Alarem (H) Loss of Signal (H) Loss of Lock 📧 State Changed |                                                             |
| Module Sensors Temperature 49.80078 VCC Supply 2.9804                                       | AUX1 O AUX2 O                            | AUX3 • State Changed                                                       |                                                             |
| TX Monitor                                                                                  |                                          | RX Monitor                                                                 |                                                             |
| CH 1 Power 0.0001 mW V 🚺 Bias 0                                                             | mA LOS LOL Fault State                   | CH 1 Power 0.0002 mW V 🔼 LOS LOS                                           |                                                             |
| CH 2 Power 0.0001 mw ~ 🚺 Bias 0                                                             | mA LOS LOL Fault State                   | CH 2 Power 0.0001 mW Y LA LOS 101                                          |                                                             |
| CH 3 Power 0.0001 mW V 🚺 Bias 0                                                             | mA LOS LOL Fault State                   | CH 3 Power 0.0001 mW V LA LOS LOL                                          |                                                             |
| CH 4 Power 0.0001 mW V 🚺 Bias 0                                                             | mA LOS LOL Fault State                   | CH 4 Power 0.0001 mW V LA LOS LOS                                          |                                                             |
| CH 5 Power 0 mW V Bias 0                                                                    | mA 🚺 105   101. Fault State              | CH 5 Power e mw v blos LOS LOL                                             |                                                             |
| CH 6 Power 0 mW 🗸 📄 Bias 0                                                                  | mA LOS LOL Fault State                   | CH 6 Power e mw v 🚺 LOS   LOL                                              |                                                             |
| CH 7 Power 0 mW Y Bias 0                                                                    | mA LOS LOL Fault State                   | CH 7 Power C mw V LOS LOS                                                  |                                                             |
| CH 8 Power 0 mW V Bias 0                                                                    | mA 105 101. Fault State                  | CH 8 Power 0 mW v C LOS   LOL                                              |                                                             |

# **Digital Monitoring**

- Operates in initiator mode
- Module monitoring interface
- Color coded high alarms/ high warnings.
- Color coded low alarms/ low warnings.

| Analyzer                                   |                                                                                                    |                    |           |            |                 | unicane      |             |                  |                  |                 |           |       |            | - 0 |  |
|--------------------------------------------|----------------------------------------------------------------------------------------------------|--------------------|-----------|------------|-----------------|--------------|-------------|------------------|------------------|-----------------|-----------|-------|------------|-----|--|
| Settings Help<br>Monitoring<br>Adapter Ter | Adapter Temperature 40 Configuration OSIP Assigner Temperature 40 OSIP Assigner Temperature 40 OSIP Assigner 40 OSIP Assigner 40 OSIP Assigner |                    |           |            |                 |              |             |                  |                  |                 |           |       |            |     |  |
| Monitor FEG                                | tor FEC CDB Control Signals R/W Functions MSA Table MSA Validation Module Emulation VCC Current I2C Scope State Machine Analysis ePPS                                                                                                    |                    |           |            |                 |              |             |                  |                  |                 |           |       |            |     |  |
| Pause Moni                                 | itor Monitor R                                                                                                    | efres 500 ms       | Legend    |            |                 |              |             |                  |                  |                 |           |       |            |     |  |
| DM VDM                                     |                                                                                                    |                    | Low Wa    | rning 🔣 Hi | igh Warning 🔼 I | Low Alarm HA | High Alaram | LOS: Loss of Sig | anal LOL: Loss o | f Lock SC State | Changed   |       |            |     |  |
| Group 1 G                                  | roup 2 Group 3                                                                                                    |                    |           |            |                 |              |             |                  |                  |                 |           |       |            |     |  |
| Descriptor/                                | Samples Mask I                                                                                                    | Flag And Threshold |           |            |                 |              |             |                  |                  |                 |           |       |            |     |  |
| Descriptor/                                | Samples                                                                                                    |                    |           |            |                 |              |             |                  |                  |                 |           |       |            |     |  |
| Sample 1                                   | 6425                                                                                                    | Descriptor         | Sample 17 | 13364      | Descriptor      | •            | Sample 33   | 8224             | Descrip          | tor 🛄           | Sample 49 | •     | Descriptor | •   |  |
| Sample 2                                   | 29298                                                                                                    | Descriptor         | Sample 18 | 8224       | Descriptor      | •            | Sample 34   | 8224             | Descrip          | tor 0           | Sample 50 |       | Descriptor | 0   |  |
| Sample 3                                   | 29555                                                                                                    | Descriptor         | Sample 19 | 13364      | Descriptor      |              | Sample 35   | 8224             | Descrip          | tor o           | Sample 51 | •     | Descriptor |     |  |
| Sample 4                                   | 24929                                                                                                    | Descriptor •       | Sample 20 | 22616      | Descriptor      |              | Sample 36   | 8224             | 🗌 Descrip        |                 | Sample 52 | •     | Descriptor |     |  |
| Sample 5                                   | 20046                                                                                                    | Descriptor •       | Sample 21 | 21588      | Descriptor      |              | Sample 37   | 32896            | Descrip          | tor 🔍           | Sample 53 | •     | Descriptor |     |  |
| Sample 6                                   | 29812                                                                                                    | Descriptor •       | Sample 22 | 12336      | Descriptor      |              | Sample 38   |                  | Descrip          | tor o           | Sample 54 | •     | Descriptor |     |  |
| Sample 7                                   | 28527                                                                                                    | Descriptor •       | Sample 23 | 12593      | Descriptor      |              | Sample 39   |                  | Descrip          |                 | Sample 55 |       | Descriptor |     |  |
| Sample 8                                   | 27499                                                                                                    | Descriptor         | Sample 24 | 12336      | Descriptor      |              | Sample 40   |                  | Descrip          | tor 🔍           | Sample 56 |       | Descriptor |     |  |
| Sample 9                                   | 8224                                                                                                    | Descriptor         | Sample 25 | 14185      | Descriptor      |              | Sample 41   |                  | 🗍 Descrip        | tor 0           | Sample 57 |       | Descriptor |     |  |
| Sample 10                                  | 7196                                                                                                    | Descriptor •       | Sample 26 | 8224       | Descriptor      |              | Sample 42   | 61680            | Descrip          |                 | Sample 58 | •     | Descriptor |     |  |
| Sample 11                                  | 20303                                                                                                    | Descriptor         | Sample 27 | 8224       | Descriptor      |              | Sample 43   | 1542             | Descrip          | tor o           | Sample 59 |       | Descriptor |     |  |
| Sample 12                                  | 17990                                                                                                    | Descriptor         | Sample 28 | 12850      | Descriptor      |              | Sample 44   |                  | Descrip          | tor o           | Sample 60 | •     | Descriptor |     |  |
| Sample 13                                  | 11565                                                                                                    | Descriptor         | Sample 29 | 12336      | Descriptor      |              | Sample 45   |                  | Descrip          | tor o           | Sample 61 | •     | Descriptor |     |  |
| Sample 14                                  | 12336                                                                                                    | Descriptor         | Sample 30 | 12593      | Descriptor      |              | Sample 46   |                  | Descrip          | tor o           | Sample 62 |       | Descriptor |     |  |
| Sample 15                                  | 18247                                                                                                    | Descriptor         | Sample 31 | 8224       | Descriptor      |              | Sample 47   |                  | Descrip          |                 | Sample 63 | 59624 | Descriptor |     |  |
| Sample 16                                  | 17476                                                                                                    | Descriptor •       | Sample 32 | 8224       | Descriptor      |              | Sample 48   | 12336            | Descrip          |                 | Sample 64 | 2570  | Descriptor |     |  |
|                                            |                                                                                                    |                    |           |            |                 |              |             |                  |                  |                 |           |       |            |     |  |

# Versatile Diagnostic Monitoring

- Operates in initiator mode
- Access to enabled/disabled groups in the module
- Indexing available for module interrupts

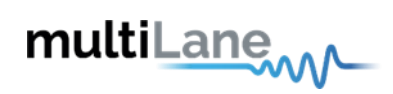

## **FEC Tab**

| Analyzer                                                      |                                         | multi                                   | Lane                                    |
|---------------------------------------------------------------|-----------------------------------------|-----------------------------------------|-----------------------------------------|
| About Help<br>Monitoring<br>Adapter Temperature 13 Ana        | kyzer Temperature 14                    |                                         |                                         |
| Monitor FEC CDB Control Signa<br>FEC Advertisment FEC Monitor | ls R/W Functions MSA Table MSA          | Validation VCC Current I2C Sco          | ppe State Machine Analysis              |
| Media Side FEC 😑                                              |                                         | Host Side FEC                           |                                         |
| PRBS Generator Pre FEC                                        | Checker Data Invert                     | PRBS Generator Pre FEC                  | Checker Data Invert                     |
| Not Supported                                                 | Not Supported                           | Not Supported                           | Not Supported                           |
| PRBS Generator Post FEC                                       | Checker Per Lane                        | PRBS Generator Post FEC                 | Checker Per Lane                        |
| Not Supported                                                 | Not Supported                           | Not Supported                           | Not Supported                           |
| PRBS Checker Pre FEC                                          | Generator Per Lane                      | PRBS Checker Pre FEC                    | Generator Per Lane Enable               |
| Not Supported                                                 | Not Supported                           | Not Supported                           | Not Supported                           |
| PRBS Checker Post FEC                                         | Simultaneous Loopbacks                  | PRBS Checker Post FEC                   | Simultaneous Loopbacks                  |
| Not Supported                                                 | Not Supported                           | Not Supported                           | Not Supported                           |
| Generator Data Swap                                           | Output Loopback                         | Generator Data Swap                     | output Loopback                         |
| Not Supported                                                 | Not Supported                           | Not Supported                           | Not Supported                           |
| Generator Data Invert                                         | Per Lane Loopback                       | Generator Data Invert                   | Per Lane Loopbacks                      |
| Not Supported                                                 | Not Supported                           | Not Supported                           | Not Supported                           |
| Checker Data Swap                                             | Input Loopback                          | Checker Data Swap                       | Input Loopback                          |
| Not Supported                                                 | Not Supported                           | Not Supported                           | Not Supported                           |
| Generator Per Lane Pattern                                    | Checker Per Lane Pattern                | Generator Per Lane Pattern              | Checker Per Lane Pattern                |
| Lane 1 pattern is used for all<br>lanes                       | Lane 1 pattern is used for all<br>lanes | Lane 1 pattern is used for all<br>lanes | Lane 1 pattern is used for all<br>lanes |
| Checker Supported Patterns                                    | Generator Supported Patterns            | Checker Supported Patterns              | Generator Supported Patterns            |

## **FEC Advertisement**

- Operates in initiator mode
- FEC advertisement for transceiver characteristics
- Access to post FEC
- FEC Monitoring interface for BER, error count, and SNR
- Reads FEC diagnostics from module, implements MSA formatting and presents final BER data

| Analyzer                            |                         |                   |                  |                  |            | mı           | ultiLang    | ~                 |                  |      |                                | – @ ×      |
|-------------------------------------|-------------------------|-------------------|------------------|------------------|------------|--------------|-------------|-------------------|------------------|------|--------------------------------|------------|
| Settings He<br>Monitorir<br>Adapter | lp<br>ng<br>Temperature | 39 Analyzer T     | emperature 38    |                  |            |              |             |                   |                  |      | Configuration<br>OSFP Analyzer |            |
|                                     |                         |                   |                  |                  |            |              |             |                   |                  |      | INITIATOR Mode                 | Disconnect |
| Monitor                             | FEC CDB C               | ontrol Signals R/ | W Functions MSA  | Table MSA Valida | ation Modu | le Emulation | VCC Current | I2C Scope State N | 1achine Analysis | ePPS |                                |            |
| FEC Adve                            | rtisment EE             | C Monitor         |                  |                  |            |              |             |                   |                  |      |                                |            |
| Media S                             | ide FEC                 |                   |                  |                  | Host Sid   | e FEC        |             |                   |                  |      |                                |            |
|                                     | BER                     | Error Count       | Total Bits Count | SNR              |            | BER          | Error Count | Total Bits Count  | SNR              |      |                                |            |
| Lane 1                              |                         |                   |                  |                  | Lane 1     |              |             |                   |                  |      |                                |            |
|                                     | BER                     | Error Count       | Total Bits Count | SNR              |            | BER          | Error Count | Total Bits Count  | SNR              |      |                                |            |
| Lane 2                              |                         |                   |                  |                  | Lane 2     |              |             |                   |                  |      |                                |            |
|                                     | BER                     | Error Count       | Total Bits Count | SNR              |            | BER          | Error Count | Total Bits Count  | SNR              |      |                                |            |
| Lane 3                              |                         |                   |                  |                  | Lane 3     |              |             |                   |                  |      |                                |            |
|                                     | REP                     | Error Count       | Total Bits Count | SNP              |            | RED          | Error Count | Total Bits Count  | SNR              |      |                                |            |
| Lane 4                              | 0                       | 0                 | 0                |                  | Lane 4     |              | 0           | 0                 |                  |      |                                |            |
|                                     |                         |                   | Total Bits Count | <b>C110</b>      |            |              |             | T-1-1 0'1- C1     |                  |      |                                |            |
| Lane 5                              | 0                       | Error Count       |                  | SINK             | Lane 5     | DEK          | 0           |                   | 0                |      |                                |            |
|                                     |                         |                   |                  |                  |            |              |             |                   |                  |      |                                |            |
| Lane 6                              | BER                     | Error Count       | Total Bits Count | SNR              | Jane 6     | BER          | Error Count | Total Bits Count  | SNR              |      |                                |            |
|                                     |                         |                   |                  |                  |            |              |             |                   |                  |      |                                |            |
| 1 7                                 | BER                     | Error Count       | Total Bits Count | SNR              | 1 7        | BER          | Error Count | Total Bits Count  | SNR              |      |                                |            |
| Lane /                              | 0                       | 0                 | 0                |                  | Lane /     |              | 0           | 0                 | 0                |      |                                |            |
|                                     | BER                     | Error Count       | Total Bits Count | SNR              |            | BER          | Error Count | Total Bits Count  | SNR              |      |                                |            |
| Lane 8                              |                         |                   |                  |                  | Lane 8     |              |             |                   |                  |      |                                |            |
|                                     |                         |                   |                  |                  |            |              |             |                   |                  |      |                                |            |
|                                     |                         |                   |                  |                  |            |              |             |                   |                  |      |                                |            |

#### EC Monitor

- Operates in initiator mode
- FEC Monitoring interface for BER, error count, and SNR
- Reads FEC diagnostics from module, implements MSA formatting and presents final BER data

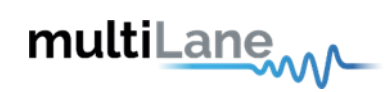

# Commong Data Management (CDB) Tab

#### CDB operates in initiator mode

| Analyzer                                                                                                    |                                                                                                    | multiLane                                                                                                    |                                                                                                    |                                                                                                    |                                                                        | -                                                                                 | - O |
|----------------------------------------------------------------------------------------------------|----------------------------------------------------------------------------------------------------|----------------------------------------------------------------------------------------------------|----------------------------------------------------------------------------------------------------|----------------------------------------------------------------------------------------------------|------------------------------------------------------------------------|-----------------------------------------------------------------------------------|-----|
| Settings Help<br>Monitoring<br>Adapter Temperature 21 Analyzer Tem<br>Monitor FEC CDB Control Signals R/W<br>Features Performance/Data Monitoring                                                                                                    | 1 perature 27<br>7 Functions MSA Table MSA Validation 1<br>Commands FW Download Command                                                                                                    | Module Emulation VCC Current I2C Scope Stat                                                                                                    | e Machine Analysis                                                                                                    | Configuration<br>OSFP Analyz<br>INITIATOR                                                                                                    | n<br>zer O<br>Mode                                                     | Disconnect                                                                        |     |
| CDB Performance/Data Monitoring         PM Controls         PM Controls         PM operation       Clear All         PM Feature Information         Read PM Additional Features         Data Monitoring and Recording Controls         Refresh       Clear         DM and Recording Advertisement         DM Advertisement         Temperature Histogram         Save Current histogram         Clear Temperature Histogram         Temperature Histogram | Max Duration for completion (ms)          Get Module PM LPL/EPL         © Bytes <ul> <li>Record Type</li> <li>Module Temperature</li> <li>VCC</li> <li>Aux1</li> <li>AUX2</li> <li>AUX2</li> <li>AUX3</li> <li>Refresh and Read LPL</li> <li>Clear and Read LPL</li> <li>Clear and Read EPL</li> <li>Clear and Read EPL</li> </ul> | Get PM Media Side LPL/EPL         Media Side Lane SNR         Image: State State Stat | Fype         Lane 1-8       Refresh LPL         Lane 9-16       Clear/Read LPL         Lane 17-2       Clear/Read EPL         Lane 25-3       Refresh EPL         Øfter PM Host Side LPL/EPL       Image: Clear And A LPP         Image: Model of the stress of the stress of the | Name CDB status CDB status CDB complete flag Firmware download password Copy/Abort/Full Image Readb Start command payload size Erased Byte bstae Write LPL / EPL Read LPL / EPL Read LPL / EPL Run Image A or B hitless supp CMD Start 0101h max time m | Page<br>00<br>97<br>97<br>97<br>97<br>97<br>97<br>97<br>97<br>97<br>97 | Address<br>37<br>8<br>136<br>137<br>138<br>139<br>140<br>141<br>142<br>143<br>144 |     |

### **Performance and Data Monitoring**

- CMD 0200h PM Controls: Extract Performance Monitoring data records such as minimum/average/maximum values. "No Operation" reads the most recent values, while "Clear All" clears the extracted values for all lanes in the interconnect.
- CMD 0201h PM Feature Information: Reads the PM's additional features.
- **CMD 0280h Data Monitoring and Recording Controls**: "Refresh" loads the most recent attributes. "Clear All" clears all values for all parameters for all lanes at the same time.
- CMD 0281h Data monitoring and recording advertisement
- **CMD 0290h Temperature Histogram**: Displays the temperature intervals of the interconnect and how long it stayed at each temperature interval.
- **CMD 0210h, 0211h Get Module PM LPL/EPL**: Choose parameters of the module's performance monitoring records, and replace the current values of the minimum, average, and maximum values. "Refresh" replaces the old values, while "Clear and Read" reads and resets the old values.
- CMD 0212h, 0213h Get PM Host Side LPL/EPL: Choose parameters of the host's performance monitoring records, and replace the current values of the minimum, average, and maximum values. "Refresh" replaces the old values, while "Clear and Read" reads and resets the old values.
- CMD 0214h, 0214h Get PM Media Side LPL/EPL: Choose parameters the performance monitoring records of specific lanes, and replace the current values of the minimum, average, and maximum values. "Refresh" replaces the old values, while "Clear and Read" reads and resets the old values.
- CMD 0216h, 0217h Get Data Path PM LPL/EPL: Choose the data path for specific lanes and replace the current values of the minimum, average, and maximum values. "Refresh" replaces the old values, while "Clear and Read" reads and resets the old values.

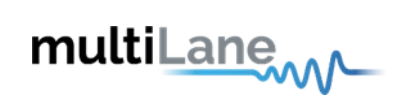

| Analyzer                                                                                                    | multi                | <u>ane</u> |           |           |                             |                                                 | - @ ×        |
|----------------------------------------------------------------------------------------------------|----------------------|------------|-----------|-----------|-----------------------------|-------------------------------------------------|--------------|
| Settings Help<br>Monitoring<br>Adapter Temperature 21 Analyzer Temperature 27                                                                                                    |                      |            |           |           |                             | Configuration<br>OSFP Analyzer<br>INITIATOR Mod | e Disconnect |
| Monitor FEC CDB Control Signals R/W Functions MSA Table MSA Validation                                                                                                    | Module Emulation VCC | Current    | I2C Scope | State Mac | hine Analysis               |                                                 |              |
| reatures renormance/bata monitoring commands rw bownload command                                                                                                    |                      |            |           |           |                             |                                                 |              |
| CDB Module Commands                                                                                                    | CDB status           | 00         | 37        | 41        | Command ID unknown          |                                                 |              |
| Delay MSB (Hex) Delay LSB (Hex)                                                                                                    | CDB complete flag    | 00         | 8         | 01        | CDB complete flag assertion |                                                 |              |
| O     O     Query Status  Password Entry/Change (Hex)     O     O     O     O     O     O     O     Change Password  Enable/Disable password protection for writing to EEPROM  Finable  Disable  Disable Disable  Disable Disable Disable  Disable  Disable Disable  Disable Disable Disable |                      |            |           |           |                             |                                                 |              |
|                                                                                                    |                      |            |           |           | Export                      |                                                 |              |
| Abort a CDB Command<br>General Abort<br>CDB PRBS Bert<br>LoopBacks                                                                                                    |                      |            |           | Con       | nmand Progress              |                                                 |              |

# **CDB Commands**

- CMD 0000h Query Status
- CMD 0001h Enter Password
- CMD 0002h Change Password
- CMD 0003h Enable/Disable Password Protection
- CMD 0004h General Abort
- CMD 0380h Loopbacks

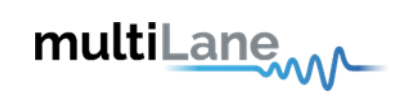

| Analyzer                                                              | _           |         | _               |              |              |                 | _            | _          |       |      |      | _      |       | _  |     | _      | multiLane                                       |          |         |            | _         | - O                                                       |
|-----------------------------------------------------------------------|-------------|---------|-----------------|--------------|--------------|-----------------|--------------|------------|-------|------|------|--------|-------|----|-----|--------|-------------------------------------------------|----------|---------|------------|-----------|-----------------------------------------------------------|
| Settings Help<br>Monitoring<br>Adapter Temperature<br>Monitor FEC CDB | 21<br>Contr | rol Sig | Analyz<br>Inals | er Te<br>R/\ | empe<br>W Fi | eratur<br>uncti | re (<br>ions | 27<br>: MS | A Ta  | ble  | MS   | A Vali | datio | on | Mod | lule E | on VCC Current I2C Scope State Machine Analysis |          |         |            | Cor<br>OS | Ifiguration<br>IFP Analyzer O<br>ITTIATOR Mode Disconnect |
| CDB Feature and car                                                   | ce/D        | tion C  |                 | , mng        | ,            | .omin           | man          | us         | FVV L | JOWI | noac | 1 001  | iina  | lu |     |        | Name                                            |          |         |            |           |                                                           |
|                                                                       |             | D       | appo            | r <b>L</b>   |              |                 |              |            | Devel | . A  |      |        |       |    |     |        | CDB status                                      |          | 00      |            |           | Command completed successfully                            |
|                                                                       |             | Per     | torm            | ance         |              | nito            | ring         |            | Bert  | And  |      | ignos  | τις   |    |     |        | Read FW Features                                | acquard  | 00      | 8          | 00        | CDB complete flag assertion                               |
| Command Support                                                       |             |         |                 |              |              |                 |              |            |       |      |      |        |       |    |     |        | Copy/Abort/Full Ima                             | e Readb  | 9F      | 130        | 1         | Bit0: Abort Support, Bit1: Copy Support, B                |
| CMDs 0000h-000Fh                                                      | •           | 0 (     | рс              |              | 0            | 0               | 0            | 0          | 0     | 0    | 0    | 0      | 0     | 0  | 0   | 0      | Start command paylo                             | ad size  | 9F      | 138        | 16        | Start command payload size in bytes                       |
| CMDs 0010h-001Fh                                                      | 0           | 0 (     | эc              | 2            | 0            | 0               | 0            | 0          | 0     | 0    | 0    | 0      | 0     | 0  | 0   | 0      | Erased Byte                                     |          | 9F      | 139        | 255       | The default erased byte value                             |
| CMDs 0020h-002Fh                                                      |             |         | рс              |              |              |                 |              | 0          |       |      |      | 0      |       |    |     | 0      | bsize                                           |          | 9F      | 140        | 255       | Block size = (bsize + 1) * 8, E.g.bsize= 0.Blo            |
| CMDs 0030h-003Fh                                                      |             |         |                 |              |              |                 |              | 0          |       |      |      | 0      |       |    |     | 0      | Write LPL / EPL                                 |          | 9F      | 141        |           | Firmware upgrade supported mechanism                      |
| CMDs 0040h-004Fh                                                      | ۰           | •       | • c             |              |              |                 |              | 0          |       |      |      | 0      |       |    |     | 0      | Read LPL / EPL                                  |          | 9F      | 142        |           | Firmware read / readback support mechar                   |
| CMDs 0050h-005Fh                                                      |             |         |                 |              |              |                 |              | 0          |       |      |      | 0      |       |    |     | 0      | Run Image A or B hit                            | ess supp | 9F      | 143        | 0         | 0 : CMD Run A or B causes a reset. Traffic i              |
| CMDs 0060h-006Fh                                                      |             |         | οс              |              |              |                 |              | 0          |       |      |      | 0      |       |    |     | 0      | CMD Start 0101h ma                              | time m:  | 9F      | 144        |           | This is the maximum execution time for a (                |
| CMDs 0070h-007Fh                                                      |             |         | οс              |              |              |                 |              | 0          |       |      |      | 0      |       |    |     | 0      |                                                 |          |         |            |           |                                                           |
| CMDs 0080h-008Fh                                                      |             |         |                 |              |              |                 |              | 0          |       |      |      | 0      |       |    |     | 0      |                                                 |          |         | Exp        | ort       |                                                           |
| CMDs 0090h-009Fh                                                      |             |         | ъc              |              |              |                 |              | 0          |       |      |      | 0      |       |    |     | 0      |                                                 |          | Comman  | d Progress |           |                                                           |
| CMDs 00A0h-00AFh                                                      |             |         |                 |              |              |                 |              | 0          |       |      |      | 0      |       |    |     | 0      |                                                 |          |         |            |           |                                                           |
| CMDs 00B0h-00BFh                                                      |             |         | o c             |              |              |                 |              | 0          |       |      |      | 0      |       |    |     | 0      |                                                 |          | C       |            |           |                                                           |
| CMDs 00C0h-00CFh                                                      | 0           | 0 (     | ъс              |              | 0            | 0               | 0            | 0          | 0     | 0    | 0    | 0      | 0     | 0  | 0   | 0      |                                                 |          | Success |            |           |                                                           |
| CMDs 00D0h-00DEh                                                      | 0           | 0       | o c             |              | 0            | 0               | 0            | 0          | 0     | 0    | 0    | 0      | 0     | 0  | 0   | 0      |                                                 |          |         |            |           |                                                           |
| CMDs 00E0b-00EEb                                                      | 0           | 0       | 0 0             |              | 0            | 0               | 0            | 0          | 0     | 0    | 0    | 0      | 0     | 0  | 0   | 0      |                                                 |          |         |            |           |                                                           |
| CMDs 00F0h-00FFh                                                      |             |         |                 |              |              |                 |              | 0          |       |      |      |        |       |    |     | 0      |                                                 |          |         |            |           |                                                           |
|                                                                       |             |         |                 |              |              |                 |              |            |       |      |      |        |       |    |     |        |                                                 |          |         |            |           |                                                           |

### **CDB Features**

- **CMD 0040h Module Features**: Identifies which commands are supported, from CMD 0 to CMD 00FF along with the maximum CDB command execution time.
- **CMD 0042h Performance Monitoring**: Identifies which commands are supported from 0200h to 02FFh.
- CMD 0043h Bert and diagnostics: Identifies CMD 0300h to 03FFh.
- **CMD 0041h Read FW Features**: Identifies many parameters supported the firmware features including firmware download transfer type, if copy/abort/full image readback commands are supported, start command payload size, erased byte, the firmware update features, if read/write firmware is supported, the firmware can be upgraded, etc. Use this feature to determine whether a device supports LPL or EPL firmware.
- The green buttons indicate which commands are supported.

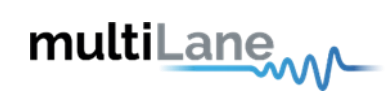

| Analyzer                                                                                                    |                                                                       | multiLane           | -            |              |         |                             | - 6                                                           |
|----------------------------------------------------------------------------------------------------|-----------------------------------------------------------------------|---------------------|--------------|--------------|---------|-----------------------------|---------------------------------------------------------------|
| Settings Help<br>Monitoring<br>Adapter Temperature 21 Analyzer Temperature 27<br>Monitor FEC CDB Control Signals R/W Functions<br>Features Performance/Data Monitoring Commands                                                                                                    | 7<br>MSA Table MSA Validation Module Emulati<br>E EW Download Command | ion VCC Current 12C | : Scope Stat | e Machine Ar | nalysis |                             | Configuration<br>OSFP Analyzer O<br>INITIATOR Mode Disconnect |
|                                                                                                    |                                                                       |                     |              |              |         |                             |                                                               |
| Load Corresponding Rings file                                                                                                    | Get Firmware Info                                                     | CDB status          | 00           |              |         | Command ID unknown          |                                                               |
| Load Corresponding Binary file                                                                                                    | Get FW Version                                                        | CDB complete flag   | 00           |              | 01      | CDB complete flag assertion |                                                               |
| Download new Firmware Image<br>Program LPL Program EPL<br>Abort Firmware download<br>Abort Firmware                                                                                                    | Contrast                                                              |                     |              |              |         |                             |                                                               |
| Run Downloaded Firmware Image                                                                                                    |                                                                       |                     |              |              |         | Export                      |                                                               |
| Delay MSB (Hex) Delay MSB (Hex) Reset                                                                                                    |                                                                       |                     |              | 6            | mmand D |                             |                                                               |
| 0 0 Traffic affecting reset to in Attempt hilless reset to in Attempt hilless reset to in Attempt hilless reset to react to react | active image<br>active image<br>Inning Image<br>Inning Image          |                     |              | su           | uccess  | rogress                     |                                                               |
| Copy firmware image<br>Copy Image A to B Copy Image B to A                                                                                                    |                                                                       |                     |              |              |         |                             |                                                               |

#### **CDB FW Download Commands**

- **CMD 0101h, 0103h, 0107h Program LPL:** Loads the firmware binary file for Local Payload (LPL). Allows for updating interconnect firmware.
- **CMD 0101h, 0104h, 0107h Program EPL:** Loads the firmware binary file for Extended Payload (EPL). EPL support varies depending on the interconnect. Allows for updating interconnect firmware.
- CMD 0101h, 0105h, 0107h Read Image LPL: Read the latest upgraded firmware image using LPL
- CMD 0101h, 0106h, 0107h Read Image EPL: Read the latest upgraded firmware image using EPL.
- **Export Image:** Exports an image of the firmware after the read is completed as a .bin file, which in turn can be loaded into and read by other interconnects.
- CMD 0102h Abort FW download: Stops the firmware from being installed onto the interconnect.
- **CMD 0109h Run image:** After the new LPL or EPL Firmware is loaded, this command switches to the latest firmware image. Does not replace the existing firmware image on the interconnect.
- **CMD 010Ah Commit image:** Replaces the firmware image on the interconnect with the new loaded firmware image. Prior to this command being executed, the old firmware will still be executed on startup. Always ensure the new image is running perfectly (by running it on the interconnect using the previous commands) before using this command.
- CMD 0108h Copy image A to B/B to A: In the event of two images being present on the same interconnect and both images are written to flash, this command makes ensures that both images are identical, with the copied image being specified in the commands as either image A to image B, or image B to image A.
- **CMD 0100h Get FW Info:** Loads the information about the latest firmware on the interconnect, for both image A and image B.

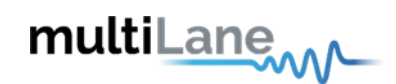

# **Control Signals**

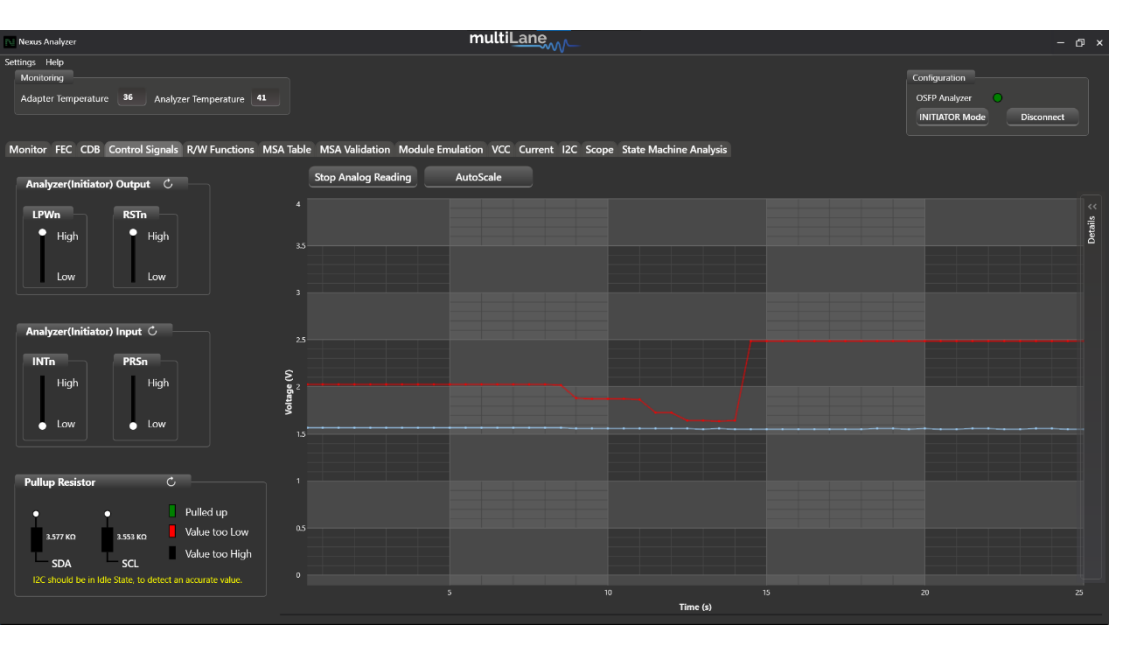

- INTn/PRSn and LPWn/RSTn
  - Read/ drive control signals
  - Analog sampling of signals in real time
- Graph features vertical and horizontal markers.
- Pull up resistors: display SDA and SCL resistors values, where I2C should be in idle state to detect accurate values.
- Ability to export/import data

Access to **OSFP** low-speed signals in three modes:

| Signals<br>Modes | LWPn          | RSTn          | INTn          | PRSn          |
|------------------|---------------|---------------|---------------|---------------|
| Initiator        | Output signal | Output signal | Input signal  | Input signal  |
| Bypass*          | No control    | No control    | No control    | No control    |
| Target           | Input signal  | Input signal  | Output signal | Output signal |

## Access to **QSFP-DD** low-speed signals in three modes:

| Signals<br>Modes | LPMode        | ResetL        | IntL          | ModPrsL       |
|------------------|---------------|---------------|---------------|---------------|
| Initiator        | Output signal | Output signal | Input signal  | Input signal  |
| Bypass*          | No control    | No control    | No control    | No control    |
| Target           | Input signal  | Input signal  | Output signal | Output Signal |

\*In bypass mode, Nexus only samples the signal between host and module.

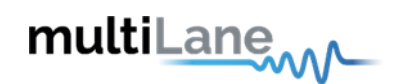

# **I2C Read/Write Operations**

| Analyzer                                                                                     | mult                                                                                   | iLane,                                                                  |                                                                                                    | - 0:                                                  |
|----------------------------------------------------------------------------------------------|----------------------------------------------------------------------------------------|-------------------------------------------------------------------------|----------------------------------------------------------------------------------------------------|-------------------------------------------------------|
| About Help<br>Monitoring<br>Adapter Temperature 16 Analyz<br>Monitor FEC CDB Control Signals | er Tomperature <b>10</b><br>R/W Functions: MSA Table MSA Validation VCC Current 12C Sc | ope State Machine Analysis                                              |                                                                                                    | Configuration OSIP Analyzer INITIATOR Mode Disconnect |
| Read/Write Byte                                                                              |                                                                                        | Advanced Read/Write                                                     |                                                                                                    |                                                       |
| Page(hex)                                                                                    | Bank(hex) 0                                                                            | Page(hex) • Ba                                                          | nk(hex) • Slave address(he                                                                          | x) A0                                                 |
| Single                                                                                       | Multiple                                                                               | Single                                                                  | Multiple                                                                                            |                                                       |
| Address(dec)  Data(hox) Data(Dec) Data(Ascii) Read Write                                     | Start Address(dec)                                                                     | Address(Jec) 0 :<br>Data(Nco)<br>Data(Dcc)<br>Data(Ascii)<br>Read Write | Start Address(dec)<br>Fed Address(dec)<br>Read<br>Address Data (Hex)<br>Click hare to add a new row | Save<br>Data (Aoci)                                   |

Operates in initiator mode

- Single byte read/write operations
- Multiple byte read operations
- Advanced R/W used to read from or write to multiple registers simultaneously

# **MSA Table Tab**

| Analyzer                                                         |                 |                             |                    |                | multiLane                                                     |           | - 0                                                         |
|------------------------------------------------------------------|-----------------|-----------------------------|--------------------|----------------|---------------------------------------------------------------|-----------|-------------------------------------------------------------|
| ings Help<br>Monitoring<br>Adapter Temperature<br>onitor FEC CDB | 32 Analyzer     | Temperature<br>2/W Functior | 38<br>ns MSA Table | MSA Validation | Module Emulation VCC Current 12C Scope State Machine Analysis |           | Configuration<br>OSFP Analyzer<br>INITIATOR Mode Disconnect |
| Memory Map                                                       |                 |                             |                    |                |                                                               |           |                                                             |
| Pages ^ 🝸                                                        | ¶° Clear Filter |                             |                    | Data (Ascii)   | Description                                                   | Read Only | Read Data                                                   |
| LowMem                                                           | Search          |                             |                    |                | Identifier                                                    |           |                                                             |
| LowMem                                                           |                 |                             |                    |                | Revision Compliance                                           | ~         | Load Data from file                                         |
| LowMem                                                           | CSelect A       | л)                          |                    |                | Characteristics                                               |           |                                                             |
| LowMem                                                           | ✓ LowMen        |                             |                    |                | Module State                                                  |           | Save Data to file                                           |
| LowMem                                                           | ▼ Page 00       |                             |                    |                | Bank 0 flag summary                                           |           |                                                             |
| LowMem                                                           | = Page 01       |                             |                    |                | Bank 1 flag summary                                           |           | Write Data to Hardware                                      |
| LowMem                                                           | = Page 02       |                             |                    |                | Bank 2 flag summary                                           |           |                                                             |
| LowMem                                                           | = Page 03       |                             |                    |                | Bank 3 flag summary                                           |           | Revert Read Only                                            |
| LowMem                                                           | = Page 04       |                             |                    |                | Data Path/Module firmware fault and Module State changed flag |           |                                                             |
| LowMem                                                           | = Page 10       |                             |                    | 0              | Latched VCC3.3/Temp Alarm and Warning                         |           | To choose the desired page(s) use the filter button         |
| LowMem                                                           | = Page 11       |                             |                    |                | Latched AUX1/2 Alarm and Warning                              |           |                                                             |
| LowMem                                                           | = Dage 12       |                             |                    |                | Latched Vendor Defined/AUX3 Alarm and Warning                 |           |                                                             |
| LowMem                                                           | = Page 12       |                             |                    |                | Reserved                                                      |           |                                                             |
| LowMem                                                           | - Page 13       |                             |                    |                | Custom                                                        |           |                                                             |
| LowMem                                                           | Page 14         |                             |                    |                | Internally measured Temperature 1 MSB                         |           |                                                             |
| LowMem                                                           | _               | OK                          | Cancel             |                | Internally measured Temperature 1 LSB                         |           |                                                             |
| LowMem                                                           |                 |                             |                    |                | Internally measured Supply 3.3v MSB                           |           |                                                             |
| LowMem                                                           | 17              | 45                          | 69                 | E              | Internally measured Supply 3.3v LSB                           | ₹         |                                                             |
| LowMem                                                           | 18              | 00                          |                    |                | Internally measured AUX1 MSB                                  |           |                                                             |
| LowMem                                                           | 19              | 00                          | 0                  |                | Internally measured AUX1 LSB                                  |           |                                                             |
| LowMem                                                           | 20              | 00                          | 0                  |                | Internally measured AUX2 MSB                                  | ₹         |                                                             |
| LowMem                                                           | 21              | 00                          | 0                  |                | Internally measured AUX2 LSB                                  | ₹         |                                                             |
|                                                                  | 22              | 00                          | 0                  |                | Internally measured ALIX3 MSB                                 | 7 -       |                                                             |

- Operates in initiator mode
- Select page(s) to read
- Read data from device for selected page(s)
- Save data to file
- Load data from file
- Write data to hardware to have the data required in respective addresses
- Read only column: checked boxes refer to read only registers, while unchecked boxes refer to read/write registers, **as per MSA**. Use these to make R/W registers RO, and RO registers R/W, affecting MSA compliance
- Revert read only: revert back to the original type access of all registers as per MSA

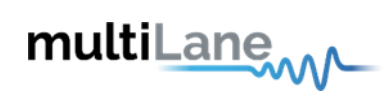

# **MSA Validation Tab**

| Analyzer                                             |                                                                            | multiLane                              |                                           | - 🗆 ×                                                       |
|------------------------------------------------------|----------------------------------------------------------------------------|----------------------------------------|-------------------------------------------|-------------------------------------------------------------|
| Monitoring<br>Adapter Temperature<br>Monitor FEC CDB | Analyzer Temperature     B Control Signals     R/W Functions     MSA Table | ISA Validation Module Emulation VCC Cu | rrent I2C Scope State Machine Analysis    | Configuration<br>OSFP Analyzer<br>INITIATOR Mode Disconnect |
| Select a validation type:<br>Validation Table        | - Read                                                                     | Data Validate Data Save Data           | a Load Data From File Generate PDF report |                                                             |
| Page A T                                             | Denister Arres                                                             | Register                               | Notes                                     |                                                             |
| Page 1 Jourt 1                                       | n Clear Filter n                                                           | Content Validation                     |                                           |                                                             |
| <ul> <li>Fage : Lowine</li> <li>LowMem</li> </ul>    | Search Q                                                                   |                                        |                                           |                                                             |
| LowMem                                               | ✓ ■ (Select All)                                                           |                                        |                                           |                                                             |
| LowMem                                               | ▼ LowMern                                                                  |                                        |                                           |                                                             |
| LowMem                                               | ▼ Page 00                                                                  |                                        |                                           |                                                             |
| LowMem                                               | = Page 01                                                                  |                                        |                                           |                                                             |
| LowMem                                               | = Page 02                                                                  |                                        |                                           |                                                             |
| LowMem                                               | = Page 03                                                                  |                                        |                                           |                                                             |
| LowMem                                               | = Page 04                                                                  |                                        |                                           |                                                             |
| LowMem                                               | = Page 10                                                                  |                                        |                                           |                                                             |
| LowMem                                               |                                                                            |                                        |                                           |                                                             |
| LowMem                                               | Page 12                                                                    |                                        |                                           |                                                             |
| LowMem                                               |                                                                            |                                        |                                           |                                                             |
| LowMem                                               |                                                                            |                                        |                                           |                                                             |
| LowMem                                               | rage 14                                                                    |                                        |                                           |                                                             |
| LowMem                                               | OK Cancel                                                                  |                                        |                                           |                                                             |
| LowMem                                               | 16 85                                                                      |                                        |                                           |                                                             |
| LowMem                                               | 17 45                                                                      |                                        |                                           |                                                             |
| LowMem                                               | 18 00                                                                      |                                        |                                           |                                                             |
| LowMem                                               | 19 00                                                                      |                                        |                                           |                                                             |
|                                                      |                                                                            |                                        |                                           |                                                             |

- Operates in initiator mode
- Select page(s) to read
- Read data from device for selected page(s)
- Select validation type: Register Access Type Validation or Register Content Validation, or both
- Validate data against CMIS standards
- Save data to file
- Load data from file
- Generate PDF report for the selected page(s)

| Anal            | rzer              |                 |                    |                                                                                                    |                                | multiLane                                                                                                    | - 🗆 × |
|-----------------|-------------------|-----------------|--------------------|----------------------------------------------------------------------------------------------------|--------------------------------|----------------------------------------------------------------------------------------------------|-------|
| Settings<br>Mor | Help<br>itoring   |                 |                    |                                                                                                    |                                | Configuration                                                                                                    |       |
| Ada             | pter Temperature  | e <b>32</b> Ani | alyzer Temperature | , 38                                                                                                    |                                | OSFP Analyzer                                                                                                    |       |
|                 |                   |                 |                    |                                                                                                    |                                | INITIATOR Mode Disconnect                                                                                           | t     |
| Monit           | or FEC CDB        | Control Sign    | als R/W Functio    | ne MSA Table MSA                                                                                                    | Validation Module F            | mulation VCC Current 12C Scope State Machine Analysis                                                               |       |
| THOMAS          |                   | control orgin   |                    |                                                                                                    |                                |                                                                                                    |       |
| Select          | a validation type | :: Type and Co  | ontent Validation  | Read Da     Read Da     Read Da | ta Validate D                  | ata Save Data Load Data From File Generate PDF report                                                               |       |
| Vali            | lation Table      |                 |                    |                                                                                                    |                                |                                                                                                    |       |
| Vali            |                   |                 |                    |                                                                                                    |                                |                                                                                                    |       |
|                 | Page \land 🔻      | Address         | Data (Hex)         | Register Access<br>Type Validation                                                                                                    | Register<br>Content Validation | Notes                                                                                                    |       |
| v               | Page : Page 01    | - 128 Items     |                    |                                                                                                    |                                |                                                                                                    |       |
|                 | Page 01           | 128             | 01                 |                                                                                                    |                                | Address 128 of Page Page 01, Register Access type Passed. Register Content Passed.                                  |       |
|                 | Page 01           | 129             | 00                 |                                                                                                    |                                | Address 129 of Page Page 01, Register Access type Passed. Register Content Passed.                                  |       |
|                 | Page 01           | 130             | 02                 |                                                                                                    |                                | Address 130 of Page Page 01, Register Access type Passed. Register Content Passed.                                  |       |
|                 | Page 01           | 131             | 01                 |                                                                                                    |                                | Address 131 of Page Page 01, Register Access type Passed. Register Content Passed.                                  |       |
|                 | Page 01           | 132             | 00                 |                                                                                                    |                                | Address 132 of Page Page 01, Read Only Register. Access type Failed: Register is writable. Register Content Passed. |       |
|                 | Page 01           | 133             | 00                 |                                                                                                    |                                | Address 133 of Page Page 01, Read Only Register. Access type Failed: Register is writable. Register Content Passed. |       |
|                 | Page 01           | 134             | 00                 |                                                                                                    |                                | Address 134 of Page Page 01, Read Only Register. Access type Failed: Register is writable. Register Content Passed. |       |
|                 | Page 01           | 135             | 00                 |                                                                                                    |                                | Address 135 of Page Page 01, Read Only Register. Access type Failed: Register is writable. Register Content Passed. |       |
|                 | Page 01           | 136             | 00                 |                                                                                                    |                                | Address 136 of Page Page 01, Read Only Register. Access type Failed: Register is writable. Register Content Passed. |       |
|                 | Page 01           | 137             | 00                 |                                                                                                    |                                | Address 137 of Page Page 01, Read Only Register. Access type Failed: Register is writable. Register Content Passed. |       |
|                 | Page 01           | 138             | 00                 |                                                                                                    |                                | Address 138 of Page Page 01, Read Only Register. Access type Failed: Register is writable. Register Content Passed. |       |
|                 | Page 01           | 139             | 00                 |                                                                                                    |                                | Address 139 of Page Page 01, Read Only Register. Access type Failed: Register is writable. Register Content Passed. |       |
|                 | Page 01           | 140             | 00                 |                                                                                                    |                                | Address 140 of Page Page 01, Register Access type Passed. Register Content Passed.                                  |       |
|                 | Page 01           | 141             | 00                 |                                                                                                    |                                | Address 141 of Page Page 01, Register Access type Passed. Register Content Passed.                                  |       |
|                 | Page 01           | 142             | 00                 |                                                                                                    |                                | Address 142 of Page Page 01, Read Only Register. Access type Failed: Register is writable. Register Content Passed. |       |
|                 | Page 01           | 143             | 00                 |                                                                                                    |                                | Address 143 of Page Page 01, Read Only Register. Access type Failed: Register is writable. Register Content Passed. |       |
|                 | Page 01           | 144             | 00                 |                                                                                                    |                                | Address 144 of Page Page 01, Read Only Register. Access type Failed: Register is writable. Register Content Passed. |       |
|                 | Page 01           | 145             | 00                 |                                                                                                    |                                | Address 145 of Page Page 01, Read Only Register. Access type Failed: Register is writable. Register Content Passed. |       |
|                 | Page 01           | 146             | 00                 |                                                                                                    |                                | Address 146 of Page Page 01, Read Only Register. Access type Failed: Register is writable. Register Content Passed. |       |
|                 | Page 01           | 147             | 00                 |                                                                                                    |                                | Address 147 of Page Page 01, Read Only Register. Access type Failed: Register is writable. Register Content Passed. |       |

After validating the chosen page(s), a set of pass/fail registers appear as shown with the respective description of success or failure.

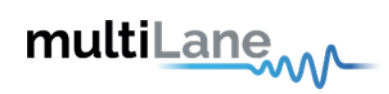

# **Module Emulation**

Module emulation works in target mode, where Nexus emulates a module memory as per CMIS. It allows you to validate the host register access, by confirming that the host is adopting the proper access types (RO/RW) for CMIS specific addresses.

| Analyzer multiLane                                                                                     |                                |                        |
|----------------------------------------------------------------------------------------------------|--------------------------------|------------------------|
| Settings Help<br>Monitoring                                                                            |                                | Configuration          |
| Adapter Temperature 45                                                                                 |                                | OSFP Analyzer          |
|                                                                                                    |                                | TARGET Mode Disconnect |
| Monitor FEC CDB Control Signals R/W Functions MSA Table MSA Validation Module Emulation VCC Current 12 | C Scope State Machine Analysis |                        |
| Manana Man                                                                                             |                                |                        |
|                                                                                                    |                                | Read Data              |
| Pages T Address Data (Hex) Data (Dec) Data (Ascii)                                                     | Description                    |                        |
| A Pages : Page 00 - 128 Items                                                                          |                                | Load Data from file    |
| A Pages : Page 01 - 128 Items                                                                          |                                |                        |
|                                                                                                    |                                | Save Data to file      |
|                                                                                                    |                                | Write Data to Hardware |
|                                                                                                    |                                | Add/Damaya Damas       |
|                                                                                                    |                                |                        |
|                                                                                                    |                                | Page02 Page03          |
|                                                                                                    |                                | Page04 Page10h         |
|                                                                                                    |                                | Page11h Page12h        |
|                                                                                                    |                                | Page13h Page14h        |
|                                                                                                    |                                | Page20h Page21h        |
|                                                                                                    |                                | D                      |
|                                                                                                    |                                | Pagezzn Pagezon        |
|                                                                                                    |                                | Page24h Page25h        |
|                                                                                                    |                                | Page26h Page27h        |
|                                                                                                    |                                | Page28h Page29h        |
|                                                                                                    |                                | Page2Ah Page2Bh 🔹      |

Upon opening the tab, there are three pages added by default, LowMem, Pages 00 and 01.

You can add a maximum of three pages onto those, from the "Add/Remove Pages" window, by checking the pages you want to add and pressing "Add pages"

| Analyzer                                                                                            | multiLane                                                                                                    |                                                                                                    |
|----------------------------------------------------------------------------------------------------|----------------------------------------------------------------------------------------------------|----------------------------------------------------------------------------------------------------|
| Settings Help<br>Monitoring<br>Adapter Temperature <b>35</b> Anal<br>Monitor FEC CDB Control Signal | yzer Temperature <b>45</b><br>s R/W Functions MSA Table MSA Validation Module Emulation VCC Current 12C Scope State Machine Analysis | Configuration<br>OSFP Analyzer<br>TARGET Mode Disconnect                                                                                                    |
| Memory Map                                                                                          |                                                                                                    |                                                                                                    |
| Pages A T Address                                                                                   | Data (Hey) Data (Dec) Data (Ascii) Description                                                                                       | Read Data                                                                                                    |
| ▲ Pages : LowMem - 128 Items                                                                        |                                                                                                    |                                                                                                    |
| Pages : Page 00 - 128 Items                                                                         |                                                                                                    | Load Data from file                                                                                                    |
| Pages : Page 01 - 128 Items                                                                         |                                                                                                    |                                                                                                    |
| ▲ Pages : Page 2B - 128 Items                                                                       |                                                                                                    | Save Data to file                                                                                                    |
| Pages : Page 2C - 128 Items                                                                         |                                                                                                    |                                                                                                    |
| Pages : Page 2D - 128 Items                                                                         |                                                                                                    | Write Data to Hardware                                                                                                    |
|                                                                                                    |                                                                                                    | Add Remove Pages<br>Page20h Page21h<br>Page22h Page23h<br>Page22h Page23h<br>Page22h Page23h<br>Page22h Page27h<br>Page22h Page22h<br>Page22h Page22h<br>Page22h V Page22h<br>Page22h V Page22h<br>Page22h<br>Add Page(s) Remove Page(s) |

You can work with the added pages as custom pages, and can overwrite them as you see fit.

Deletion of pages is only possible with added pages. You cannot delete LowMem, Pages 00 and 01.

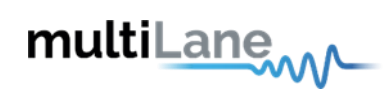

#### **Graphs and Measurements**

Nexus allows for the measruement of realtime VCC supply, In-rush and continuous current, I2C communication, and real time probing of voltage, current, SDA and SCL signals. All graphs and measurements are configured in the same steps, listed below:

The below example was done on the VCC tab, and applies to the Current tab, I2C Tab, and Scope Mode tab.

Data configuration:

• Set your required sampling speed

| lonitor FEC CDB | 3 Control Signals R/W Fun | ctions MSA Table N | ISA Validation | Module Emulatio  | n VCC Current l | 2C Scope S | itate Machine Analysis |
|-----------------|---------------------------|--------------------|----------------|------------------|-----------------|------------|------------------------|
| Continu         | and Resolution            | 1 MSPS V 8 Bit     | Channe         | el Configuration | AutoScale       |            |                        |
|                 |                           | 4.166 MSPS         |                |                  |                 |            |                        |
| 4               |                           | 3.125 MSPS         |                |                  |                 |            |                        |
|                 |                           | 2.5 MSPS           |                |                  |                 |            |                        |
| 3.5             |                           | 2 MSPS             |                |                  |                 |            |                        |
|                 |                           | 1.5625 MSPS        |                |                  |                 |            |                        |
|                 |                           | 1.25 MSPS          |                |                  |                 |            |                        |
| 3               |                           | 1.111 MSPS         |                |                  |                 |            |                        |
|                 |                           | 1 MSPS             |                |                  |                 |            |                        |

## • Set your required sampling resolution

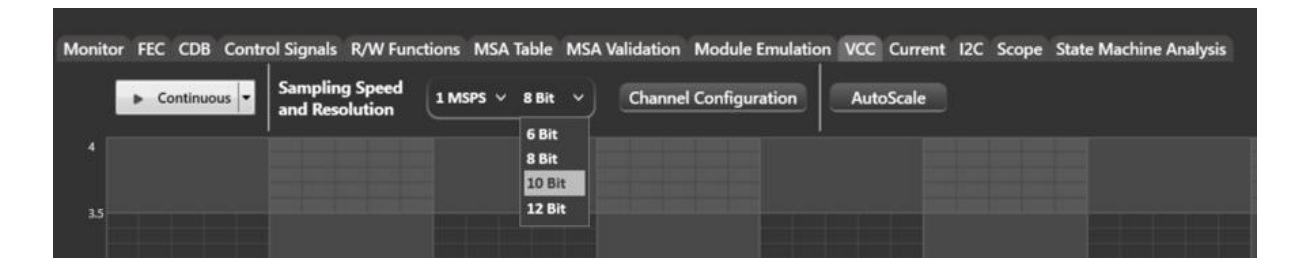

• Set your channel configuration

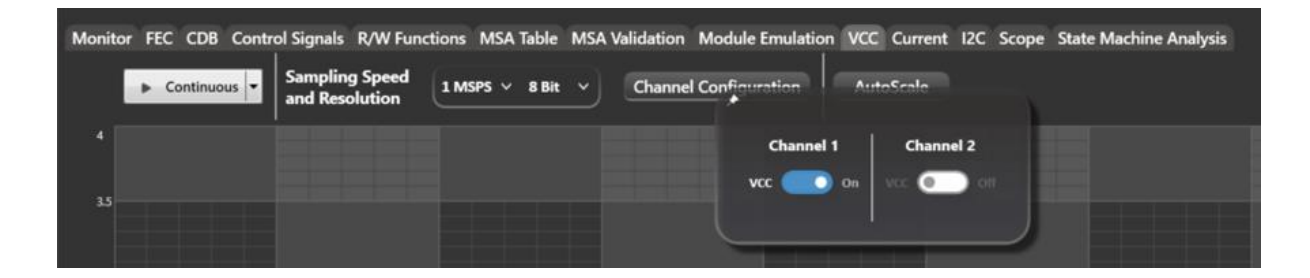

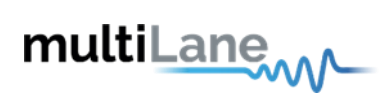

Once the measurement is done, expand the Details window as below:

| Analyzer                                                                                                    | multiLane                                                 |                  | – D ×                                                      |
|----------------------------------------------------------------------------------------------------|-----------------------------------------------------------|------------------|------------------------------------------------------------|
| Settings Help<br>Monitoring<br>Adapter Temperature <b>32</b> Analyzer Temperature <b>41</b><br>Monitor FEC CDB Control Signals R/W Functions MSA Table MSA                                                                                                    | Validation Module Emulation VCC Current I2C Scope State M | lachine Analysis | Configuration<br>OSFP Analyzer O<br>BYPASS Mode Disconnect |
| ► Continuous ▼ Sampling Speed<br>and Resolution 1 MSPS ∨ 8 Bit ∨                                                                                                    | Channel Configuration AutoScale                           |                  |                                                            |
| 4                                                                                                    |                                                           | Details «        | Add Marker Off                                             |
| 3.34                                                                                                    |                                                           |                  | Clear Graph                                                |
| 3                                                                                                    |                                                           | Ma               | rkers Export                                               |
| 25                                                                                                    |                                                           | ti               | me = 0.428395 and voltage = 3.3439154624939                |
| S as a second second se |                                                           | Dif              | Ierences                                                   |
| S<br>15                                                                                                    |                                                           |                  | V = 0<br>t = 0.147722                                      |
|                                                                                                    |                                                           |                  |                                                            |
|                                                                                                    |                                                           |                  | Curve Visibility<br>✓ VCC                                  |
| as                                                                                                    |                                                           |                  |                                                            |
| 0                                                                                                    |                                                           | 12 12            |                                                            |
| 10.5                                                                                                    | Time (s)                                                  |                  |                                                            |
|                                                                                                    |                                                           |                  |                                                            |

- Add Marker: go back to the graph and press on any point directly onto it to add your marker.
- "Markers" box indicates the time and voltage marker values
- "Differences" box indicates the difference by voltage and time between markers
- Clear graph:
  - Data: clear all markers
  - Graph: clear all captured data
- Export data:
  - Import: import a single file to visualize data on graph
  - Export: export data and save file
  - Import History: import more than one file

# multiLane

# Graph timeline:

After capturing data in continuous mode for a large interval of time, you can use the graph timeline as shown below, to focus the data on a specific interval of time.

Hovering over the timeline you will see the data is categorized into cached data, and session data.

Cached data offers real time reading of data, while session data is saved into files which we have to access to read.

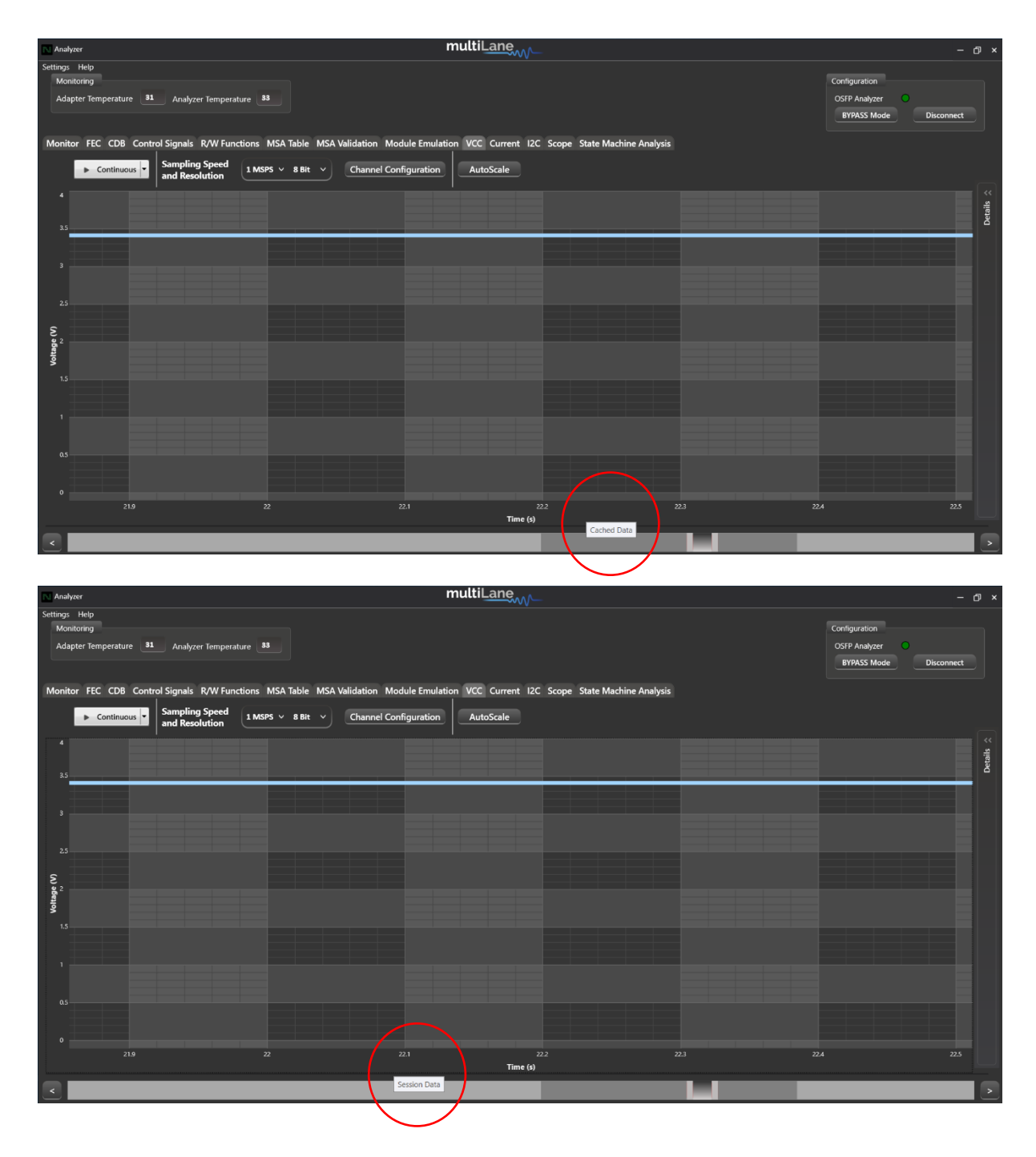

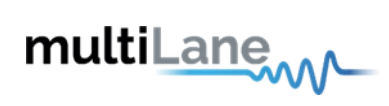

## VCC Measurements Tab:

VCC Measurements can be done in initiator, bypass or target modes.

| Analyzer                                                              |                                              | multiLane                                        |     | – 0 ×                                                    |
|-----------------------------------------------------------------------|----------------------------------------------|--------------------------------------------------|-----|----------------------------------------------------------|
| Settings Holp<br>Monitoring<br>Adapter Temperature 27 Analyzer Temper | rature 28                                    |                                                  |     | Configuration<br>OSFP Analyzer<br>BYPASS Mode Disconnect |
| Monitor FEC CDB Control Signals R/W Fu                                | nctions MSA Table MSA Validation Module Emul | lation VCC Current I2C Scope State Machine Analy | sis |                                                          |
| II Continuous  Sampling Speed and Resolution                          | 1 MSPS v 8 Bit v Channel Configuration       | n AutoScale                                      |     |                                                          |
| 4                                                                     |                                              |                                                  |     | **<br>**                                                 |
| 35                                                                    |                                              |                                                  |     | Deta                                                     |
| 3                                                                     |                                              |                                                  |     |                                                          |
|                                                                       |                                              |                                                  |     |                                                          |
| 25                                                                    |                                              |                                                  |     |                                                          |
| Voltage (V)                                                           |                                              |                                                  |     |                                                          |
| 1.5                                                                   |                                              |                                                  |     |                                                          |
| 1                                                                     |                                              |                                                  |     |                                                          |
| 0.5                                                                   |                                              |                                                  |     |                                                          |
| 0                                                                     |                                              |                                                  |     |                                                          |
| 9                                                                     |                                              | 10 10.5<br>Time (s)                              |     |                                                          |
|                                                                       |                                              |                                                  |     |                                                          |

Measure VCC in continuous mode by configuring the sampling speed and resolution, as well as the channels:

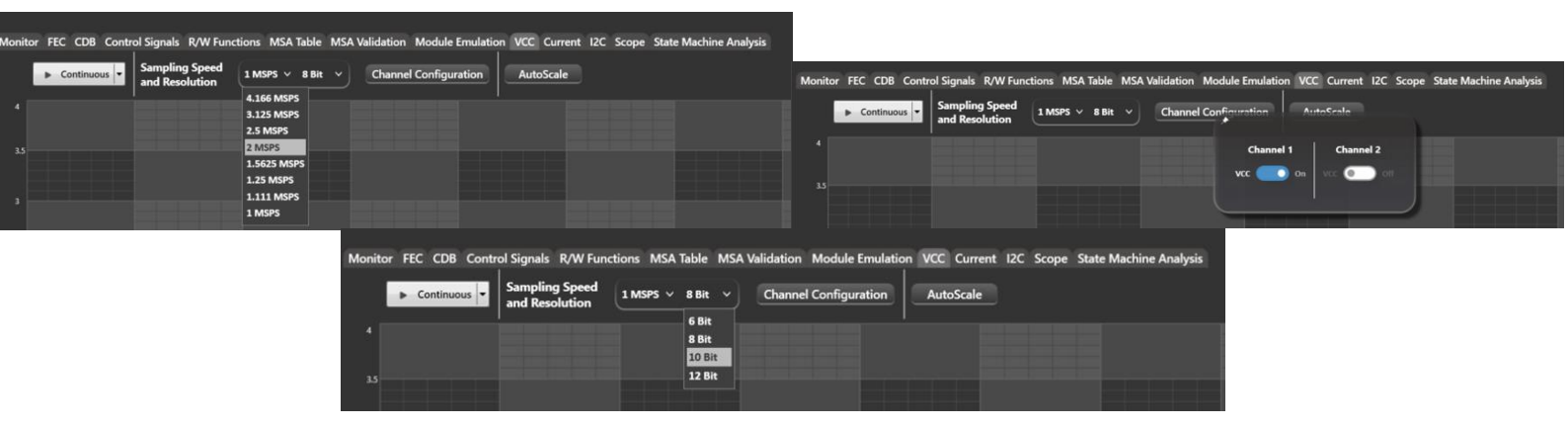

Once your configuration is done, press "Continuous" to get the data.

# multiLane

## Current Measurements

Current Measurements can be done in initiator, bypass or target modes.

| N Analyzer multiLane                                                                                                    | - D ×                                                                                                    |
|----------------------------------------------------------------------------------------------------|----------------------------------------------------------------------------------------------------|
| Settings Help<br>Monitoring<br>Adapter Temperature 32 Analyzer Temperature 41                                                                                  | Configuration<br>OSFP Analyzer<br>BYPASS Mode<br>Disconnect                                                     |
| Monitor FEC CDB Control Signals R/W Functions MSA Table MSA Validation Module Emulation VCC Current I2C Scope State Machine Analysis                           |                                                                                                    |
| Continuous     Sampling Speed<br>and Resolution     1 MSPS × 8 Bit ×     Channel Configuration     AutoScale       4     AutoScale     AutoScale     AutoScale | Contraction of the second second second second second second second second second second second second second s |
|                                                                                                    | 18 2                                                                                                    |

Choose your required current measurement:

- Continuous current measurements
- In-rush current measurements

Set your sampling speed and resolution, and configure the channels:

|                                                                        |                                                                              | M Analyzer                                                                                  | multiLane                                                               |
|------------------------------------------------------------------------|------------------------------------------------------------------------------|---------------------------------------------------------------------------------------------|-------------------------------------------------------------------------|
| Monitor FEC CDB Control Signals R/W Functions MSA Table                | MSA Validation Module Emulation VCC Current I2C Scope State Machine Analysis | Settings Help<br>Monitoring<br>Adapter Temperature <b>32</b> Analyzer Temperature <b>41</b> |                                                                         |
| Continuous     Sampling Speed     and Resolution     1 MSP5      8 Bit | t  Channel Configuration AutoScale                                           |                                                                                             |                                                                         |
| 4.166 MSPS<br>4<br>3.125 MSPS                                          |                                                                              | Monitor FEC CDB Control Signals R/W Functions MSA Table MSA V                               | alidation Module Emulation VCC Current I2C Scope State Machine Analysis |
| 2.5 MSPS<br>3.5 2 MSPS                                                 |                                                                              | Continuous Sampling Speed<br>and Resolution                                                 | Channel Configuration AutoScale                                         |
| 1.5625 MSPS<br>1.25 MSPS                                               |                                                                              | 4 B bit<br>10 Bit                                                                           |                                                                         |
| 3 1.111 MSPS<br>1 MSPS                                                 |                                                                              | 3.5 12 Bit                                                                                  |                                                                         |
|                                                                        | Analyzer                                                                     | multiLane                                                                                   |                                                                         |
|                                                                        | Settings Help<br>Monitoring                                                  |                                                                                             |                                                                         |
|                                                                        | Adapter Temperature <b>32</b> Analyzer Temperature <b>41</b>                 |                                                                                             |                                                                         |
|                                                                        | Manitar EEC CDB Control Signals PAN Substitute MSA Table MSA Validation      | Modula Emulation VCC Currant IDC Scona State Machine Analysis                               |                                                                         |
|                                                                        | ► Continuous ► Sampling Speed<br>and Resolution 1MSPS × 8 Bit ► Channel      | Config atton                                                                                |                                                                         |
|                                                                        | 33                                                                           | Channel 2<br>Current Oli Channel 2<br>Current Oli On                                        |                                                                         |
|                                                                        |                                                                              |                                                                                             |                                                                         |

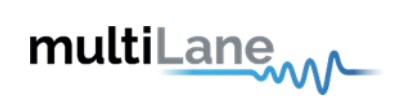

In-rush current measurements:

- Nexus should be in Initiator mode
- DUT should be unplugged from Nexus
- To capture in-rush current upon module power-up, start capturing while DUT is unplugged, and plug in DUT once you start capturing data. (shown below)

| Analyzer                                                                                                    | multiLane                                              | - O >                                                       |
|----------------------------------------------------------------------------------------------------|--------------------------------------------------------|-------------------------------------------------------------|
| Settings Help<br>Monitoring<br>Adapter Temperature <b>32</b> Analyzer Temperature <b>40</b>                                                                                                    |                                                        | Configuration<br>OSFP Analyzer<br>INITIATOR Mode Disconnect |
| Monitor FEC CDB Control Signals R/W Functions MSA Table MSA Validation Module E                                                                                                    | Emulation VCC Current I2C Scope State Machine Analysis |                                                             |
| and Resolution                                                                                                    | ation AutoScale                                        |                                                             |
|                                                                                                    |                                                        | Details                                                     |
| Communities of the second second seco |                                                        |                                                             |
| 0 0 0.005 0.01                                                                                                    | a.015 0.02 0.025<br>Time (s)                           | 0.03                                                        |

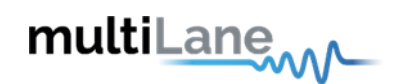

## **I2C Packet Analysis**

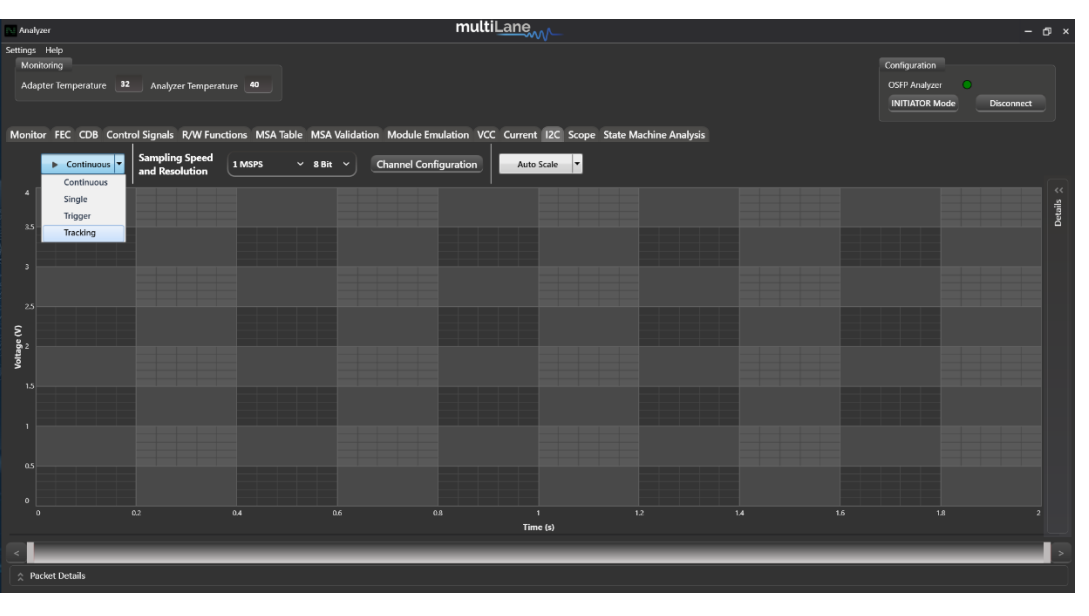

- I2C Captures can be done in initiator, bypass or target modes
- Single and continuous captures
- I2C trigger and tracking events
- Different sampling speeds available
- Represent SCL, SDA, ACK/NACK, and I2C edges graphically

# Configure the sampling speed, resolution and choose channels:

| Analyzer                                                                      | multiLane                                                               |             | - 0 ×                                                       |
|-------------------------------------------------------------------------------|-------------------------------------------------------------------------|-------------|-------------------------------------------------------------|
| iettings Help<br>Monitoring<br>Adapter Temperature 32 Analyzer Temperature 40 |                                                                         |             | Configuration<br>OSFP Analyzer<br>INITIATOR Mode Disconnect |
| Monitor FEC CDB Control Signals R/W Functions MSA Table MSA Validation Mod    | le Emulation VCC Current I2C Scope State Machine Analysis Configuration |             |                                                             |
| 10 10                                                                         | Channel 1 Channel 2                                                     |             | · · · · · · · · · · · · · · · · · · ·                       |
|                                                                               | SDA On SDA (                                                            | 🗩 en:       | E E                                                         |
|                                                                               | -sci. •••• of sci.                                                      | on Internet |                                                             |
|                                                                               | 12C Trigger 🐻 Disabled 12C Tracker 🐻 Disabled                           |             |                                                             |
|                                                                               | I2C Trigger Events NONE Y I2C Tracker Events NONE                       |             |                                                             |
| 8, 5, 88, 5, 5, 5, 5, 5, 5, 5, 5, 5, 5, 5, 5, 5,                              | Trigger Delay: 0 ms<br>(Value between 0 and 10 ms)                      |             |                                                             |
|                                                                               |                                                                         |             |                                                             |
|                                                                               |                                                                         |             |                                                             |
|                                                                               |                                                                         |             |                                                             |
|                                                                               |                                                                         |             |                                                             |
|                                                                               |                                                                         |             |                                                             |
| 0 0 0 04 08                                                                   | 0.8 1 1.2<br>Time (s)                                                   | 14 16       | 1.8 2                                                       |
| <                                                                             |                                                                         |             | >                                                           |
| ☆ Packet Details                                                              |                                                                         |             |                                                             |
|                                                                               |                                                                         |             |                                                             |

#### After which, you can start your measurements.

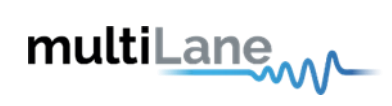

### Continuous Capture:

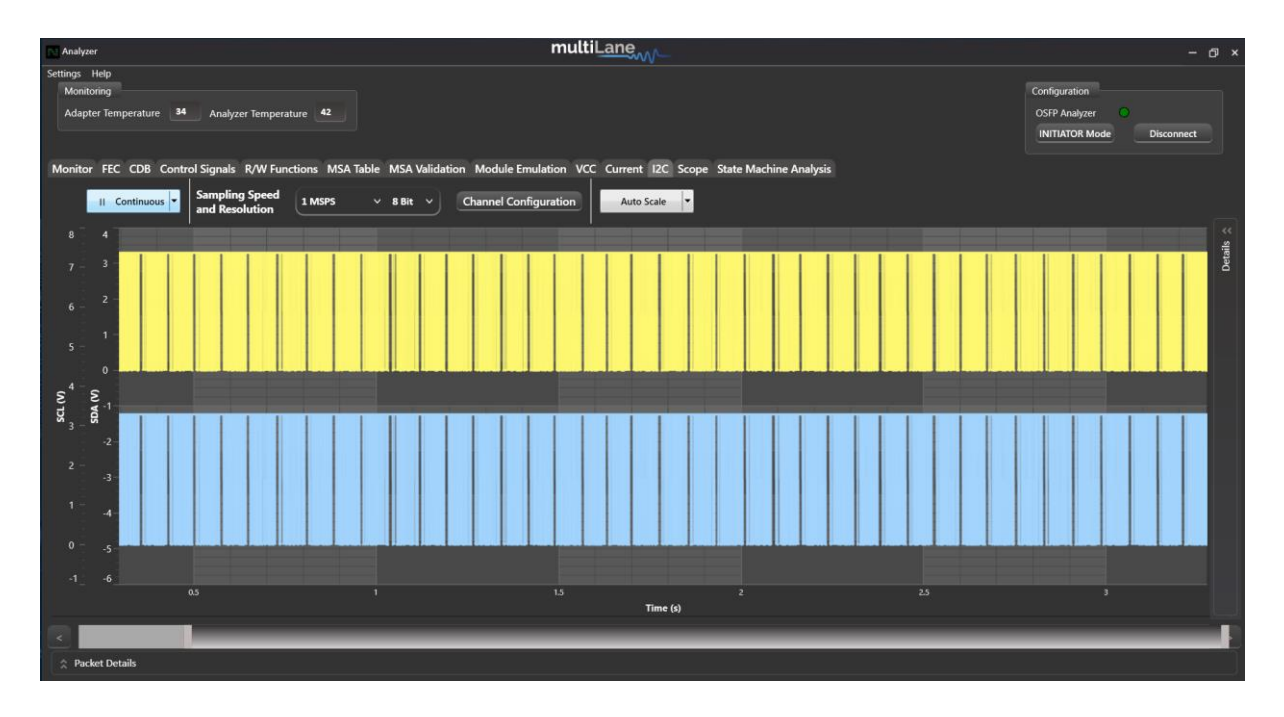

I2C continuous capture shows SDA and SCL data.

# Single Capture:

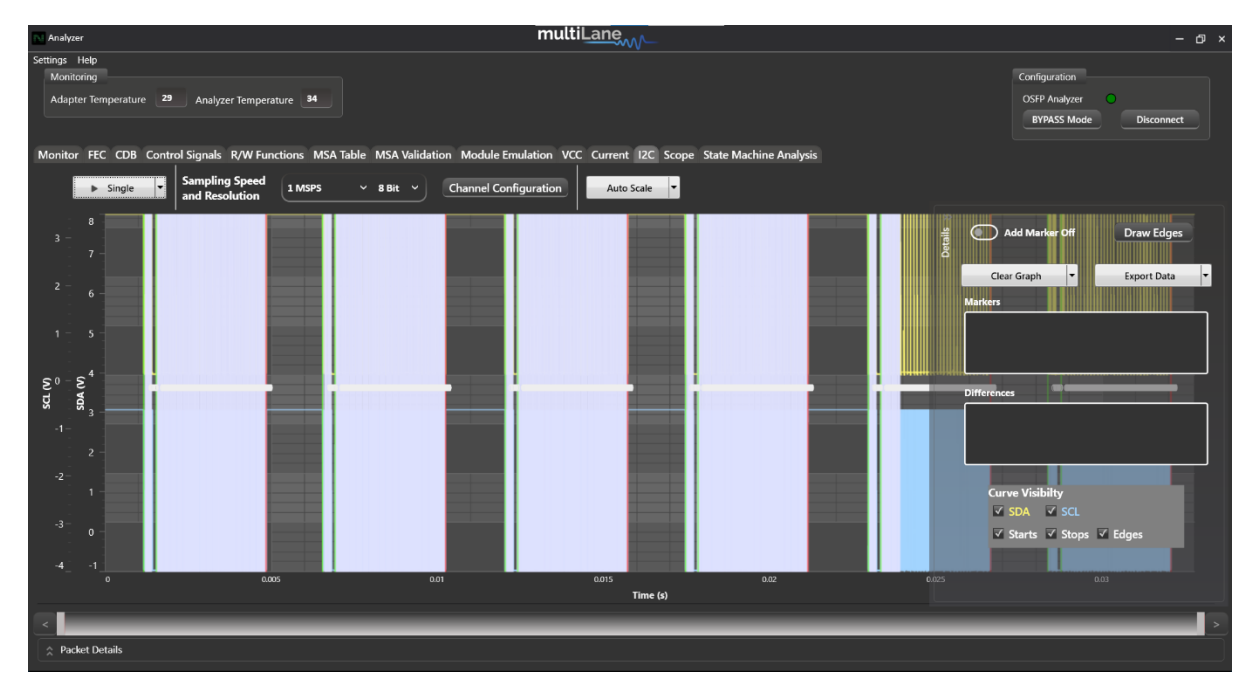

I2C Single, trigger and tracking captures show SDA, SCL, Start, Stop and Edges on the graphs.

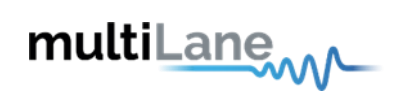

# I2C Trigger capture:

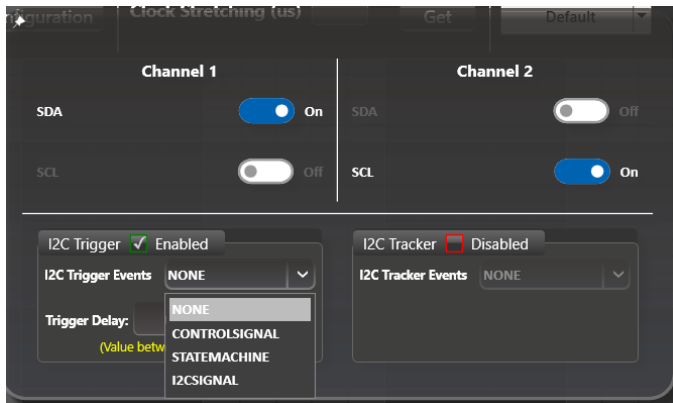

# Choose the trigger required and measure the data:

#### Trigger I2C with:

- Control Signals:
- o Module Interrupt
- o Module Present
- o Reset
- o Low Power
- State Machine
- I2C Signal:
- o Start
- o Stop

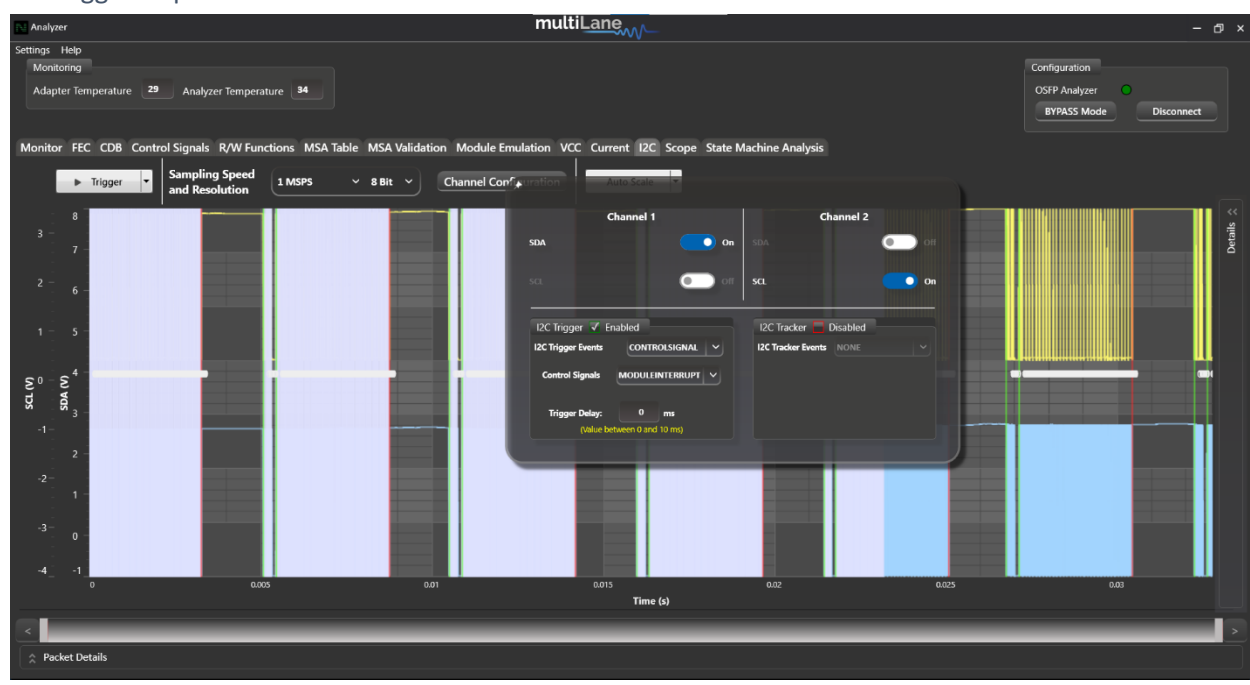

# I2C Tracking capture:

Indicate which address you want to capture, and if you'd like this data tracked.

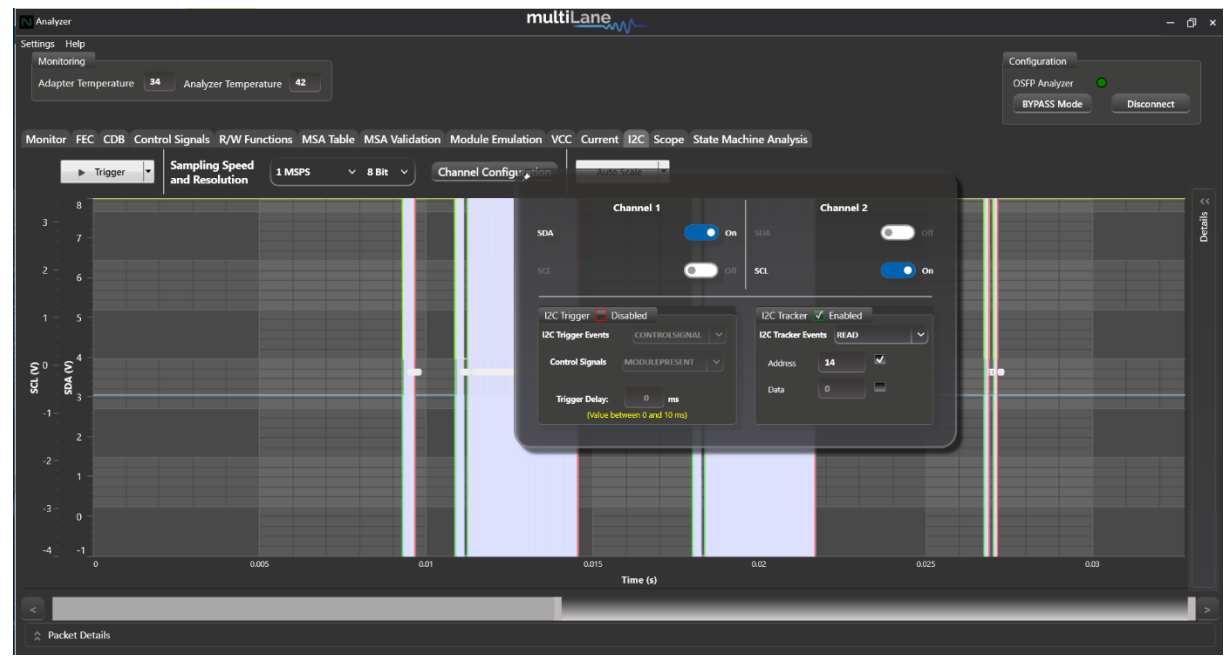

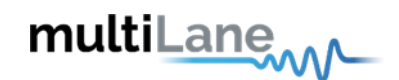

### Packet details expansion:

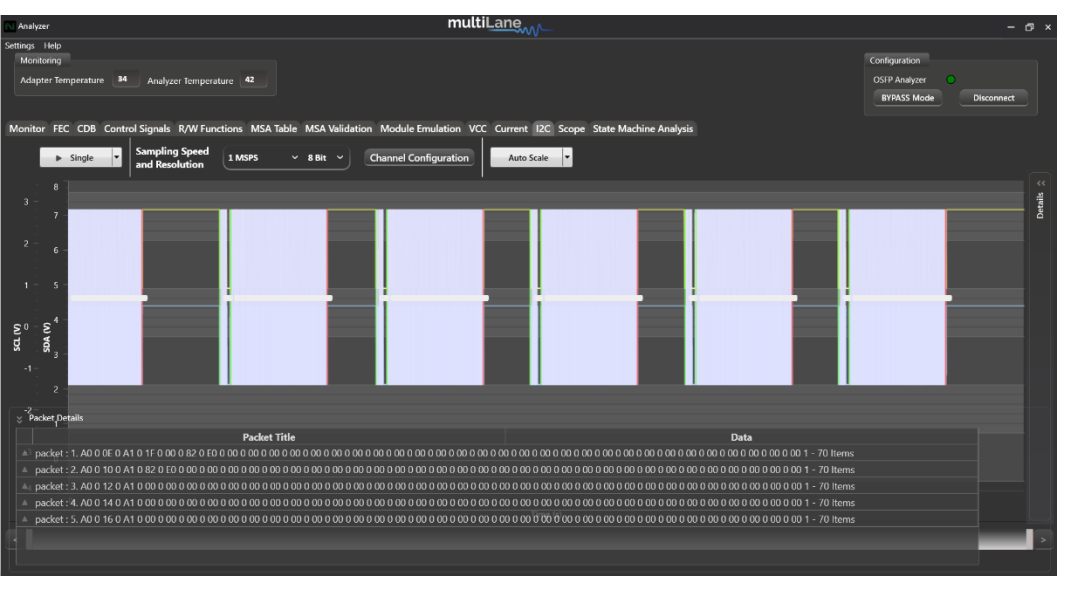

Single/Trigger/Tracker Capture: press on Packet Details to expand and look into the data captured.

Continuous Capture: draw a precise portion of data on the graph, click Draw Edges, and expand Packet Details.

Press on one packet for more details on the data. This will also position you to the chosen packet on the graph:

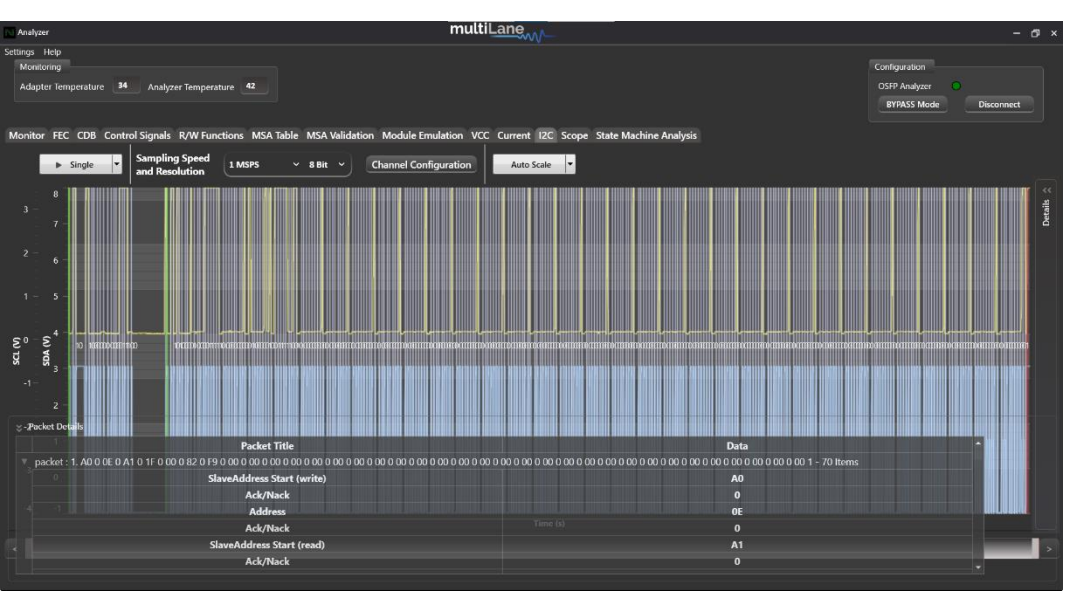

Press on one byte from chosen packet to also position yourself accordingly on the graph:

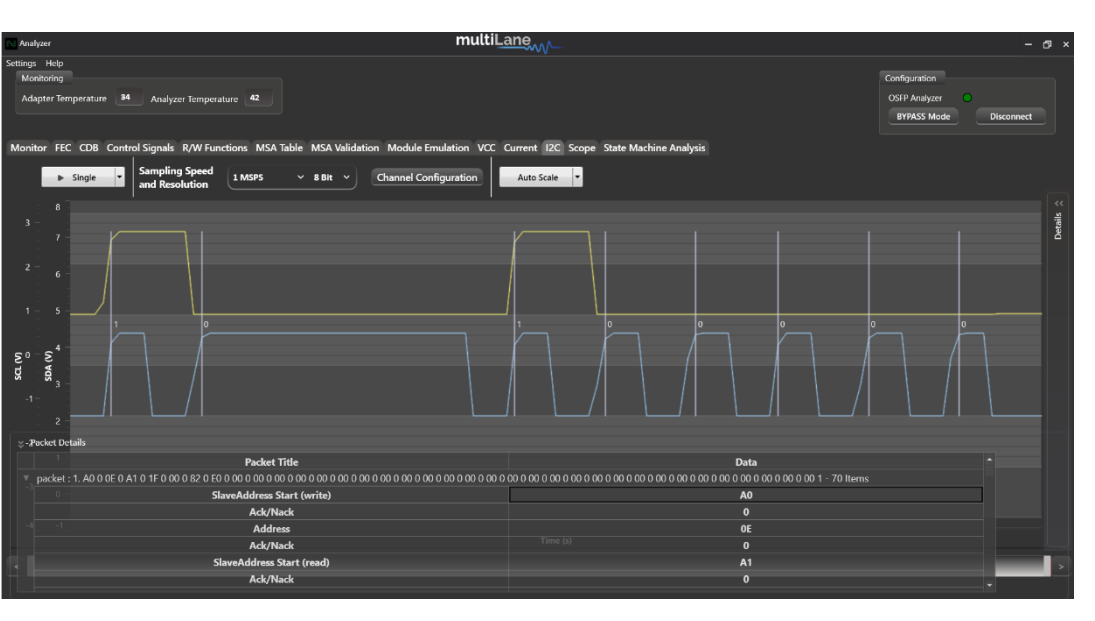

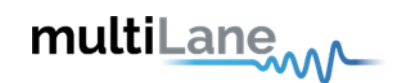

### Scope Mode Tab:

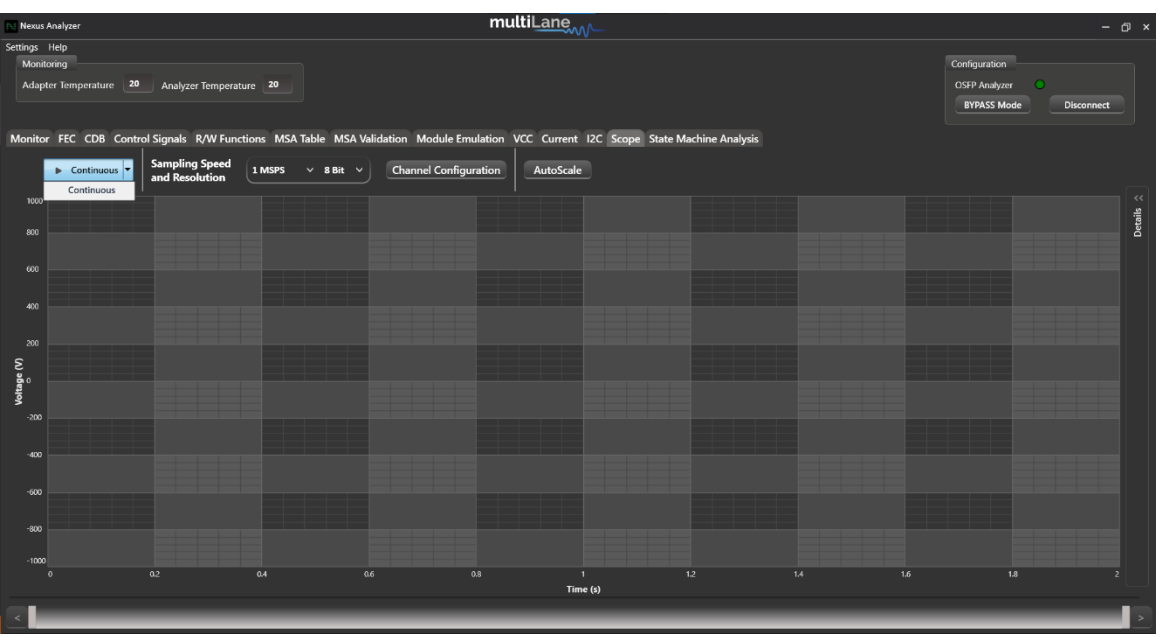

- Scope Mode data can be measured in initiator, bypass and target modes.
- Measure data in continuous mode.

Configure your sampling speed and resolution, and move on to the channel configuration:

State Machine Tests: Configure your sampling speed and resolution, and move on to the channel configuration:

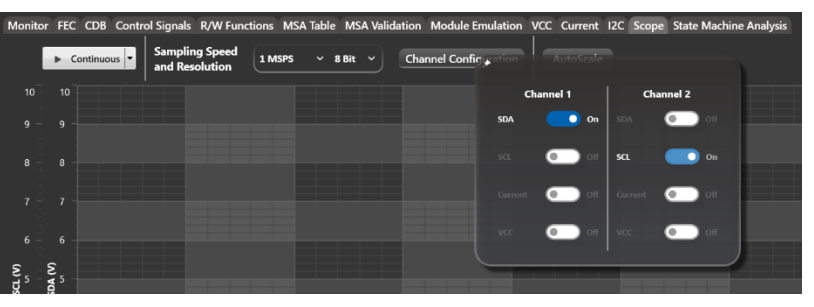

Choose to measure two signals from two different channels at once, choosing between:

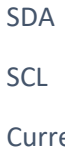

Current

VCC

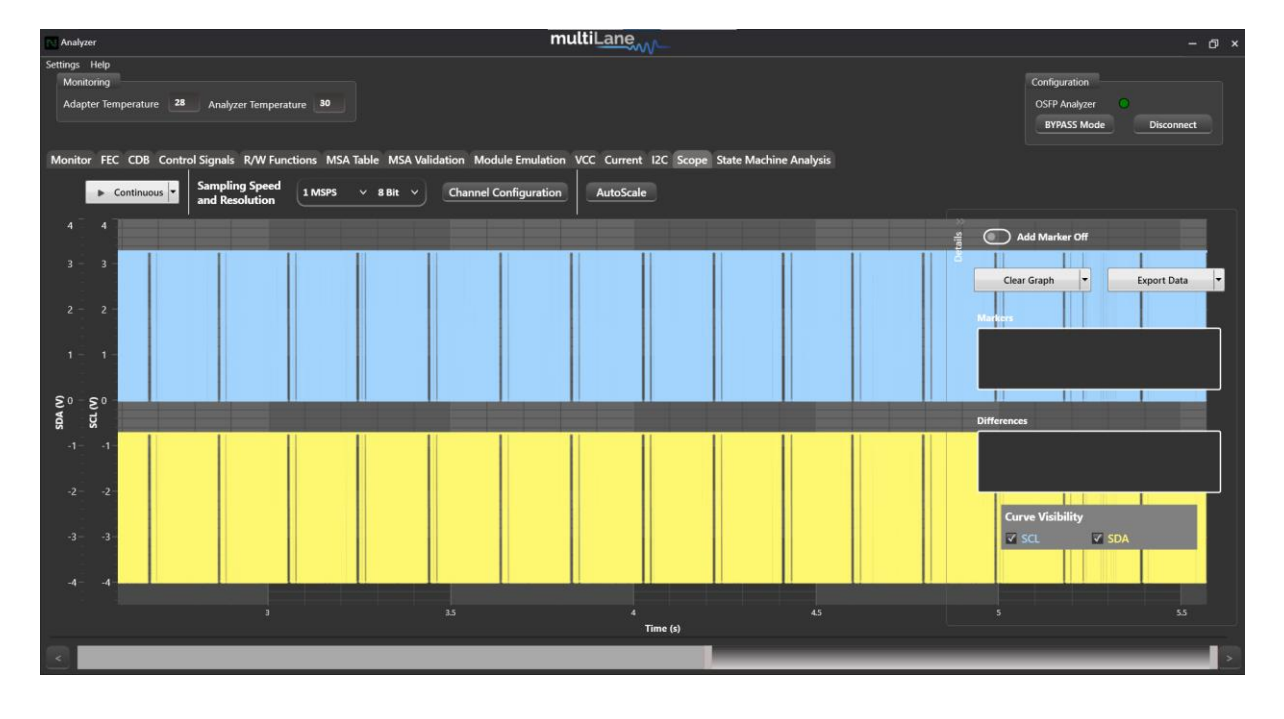

Measure the continuous data:

# multiLane

# **State Machine Test:**

#### The below tests are all automatically done in initiator mode

Interactive tests to drive module state transitions, using MSM and DPSM to debug and validate module implementation, and confirm compliance between host and module.

Module state machine test:

| Analyzer                                                                                                    |                                                                                                    |                                                                                 | multiL <u>ane</u>              |                        | – @ ×                                                                                                    |
|----------------------------------------------------------------------------------------------------|----------------------------------------------------------------------------------------------------|---------------------------------------------------------------------------------|--------------------------------|------------------------|----------------------------------------------------------------------------------------------------|
| Settings Help<br>Monitoring<br>Adapter Temperature 34                                                                                                    | Analyzer Temperature 39                                                                                                    |                                                                                 |                                |                        | Configuration<br>OSFP Analyzer<br>BYPASS Mode Disconnect                                                 |
| Monitor FEC CDB Control                                                                                                    | Signals R/W Functions MSA Table                                                                                                    | MSA Validation Module E                                                         | mulation VCC Current I2C Scope | State Machine Analysis |                                                                                                    |
| Module State Machine                                                                                                    | Data Path State Machine 🔵 Module                                                                                                    | Behavioral Model                                                                |                                |                        |                                                                                                    |
| Stop Test                                                                                                    | Generate PDF report                                                                                                    | Save Log                                                                        |                                |                        |                                                                                                    |
| 2023-05-24111:20:<br>yet executed<br>2023-05-24111:20:<br>yet executed<br>2023-05-24111:20:<br>yet executed<br>2023-05-24111:20:<br>yet executed<br>2023-05-24111:20:<br>yet executed<br>2023-05-24111:20:<br>yet executed<br>2023-05-24111:20:<br>yet executed<br>2023-05-24111:20:<br>yet executed<br>2023-05-24111:20:<br>yet executed<br>2023-05-24111:20: | 2U: Data path InitPendingLane<1> D<br>20): Data path InitPendingLane<2> D<br>20): Data path InitPendingLane<3> D<br>20): Data path InitPendingLane<4> D<br>21): Data path InitPendingLane<5> D<br>21): Data path InitPendingLane<6> D<br>21): Data path InitPendingLane<7> D<br>21): Data path InitPendingLane<8> D<br>21): Data path InitPendingLane<8> D<br>21): Data path InitPendingLane<8> D<br>21): Data path InitPendingLane<8> D | Pinit not Pinit not Pinit not Pinit not Pinit not Pinit not Pinit not Pinit not | DPDeinit                       | DPDeactivated          | Max Transition Time: (ms)<br>5000 Set<br>SteppedConfigOnly<br>Legend:<br>Steady State<br>Transient State |

### Data path state machine test:

| Analyzer multiLane                                                                                                    | – 🗇 ×                                                                                                    |
|----------------------------------------------------------------------------------------------------|----------------------------------------------------------------------------------------------------|
| Settings Help<br>Monitoring<br>Adapter Temperature 34 Analyzer Temperature 89<br>Monitor FEC CDB Control Signals R/W Functions MSA Table MSA Validation Module Emulation VCC Current I2C Scope State Machine Analysis                                                                                                    | Configuration<br>OSFP Analyzer<br>BYPASS Mode Disconnect                                                                                                    |
|                                                                                                    |                                                                                                    |
| Stop Test Generate PDF report Save Log                                                                                                    |                                                                                                    |
| [2022-05-24TT112249]: Moduluk was naccendulify set in Renet mode.         Elapsed time: 101ms         [2023-05-24TT11250]: ResetL HW pin is set to high. ResetS state:         [2023-05-24TT11250]: Initializing Module.         [2023-05-24TT11253]: DModule was naccendulify set in Low Power         [2023-05-24TT11253]: LPMode HW pin is set to low. LowPwrS         sate: False         [2023-05-24TT11253]: LPMode HW pin is set to low. LowPwrS         sate: False         [2023-05-24TT11253]: Powering up Module.         [2023-05-24TT11253]: Powering up Module.         [2023-05-24TT11253]: Powering up Module.         [2023-05-24TT11253]: Powering up Module.         [2023-05-24TT11253]: Module was naccendulify set in High Power         resole.         Blaged time: 132ms | Fault         Image: Constraint of the second second seco |

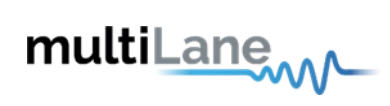

Module behavioral model:

Access the Appsel codes supported on your DUT through the Module behavioral model.

| N Analyzer                                                                                                    | multiLane                                          | – א פ                                                    |
|----------------------------------------------------------------------------------------------------|----------------------------------------------------|----------------------------------------------------------|
| Setting: Help<br>Monitoring<br>Adapter Temperature 34 Analyzer Temperature 39<br>Monitor FEC CDB Control Signals R/W Functions MSA Table MSA Validation Module Emula<br>Module State Machine Data Path State Machine © Module Behavioral Model<br>Stop Test Generate PDF report Save Log | ation VCC Current I2C Scope State Machine Analysis | Configuration<br>OSFP Analyzer<br>BYPASS Mode Disconnect |
|                                                                                                    | Application 1 : 400GAUI-8 C2M                      |                                                          |
|                                                                                                    | Application 2                                      | AppSelCode: 0001                                         |
|                                                                                                    |                                                    |                                                          |
|                                                                                                    |                                                    | Ļ                                                        |
|                                                                                                    | Application 5                                      |                                                          |
|                                                                                                    | Application 6                                      | yimmidate ApplyDPInit                                    |
|                                                                                                    | Application 7                                      |                                                          |
|                                                                                                    |                                                    | ↓ ↓                                                      |
|                                                                                                    |                                                    | ConfigStatus                                             |

All three tests above are equipped with detailed logging on time and state transitions, which can be generated into a PDF report.

To stop a test, exiting the tab does not suffice. Press "stop test" to exit the tab and move forward with other tests.

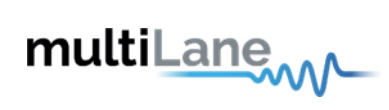

**Revision History** 

| Revision Number | Date      | Description              |
|-----------------|-----------|--------------------------|
| 1.0             | 6/12/2023 | Preliminary              |
| 1.1             | 8/2/2023  | Added Module Emulation   |
| 1.2             | 11/1/2023 | Added QSFP-DD Support in |
|                 |           | control signals          |

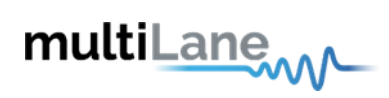

Accuracy of signals for ML4066-NX-Pro-OSFP REV1.0:

| Signal                | Notes                                          |
|-----------------------|------------------------------------------------|
| VCC                   | +/- 5 mv accuracy (12 bit sampling resolution) |
| Current               | +/-40 mA accuracy (12 bit sampling resolution) |
| Operating Temperature | Max 85C                                        |
| Sampling Resolution   | 6 bit, 8 bit, 10 bit, 12 bit                   |
| Sampling Speed        | Min 1 MSPS                                     |
|                       | Max 4.1666 MSPS                                |

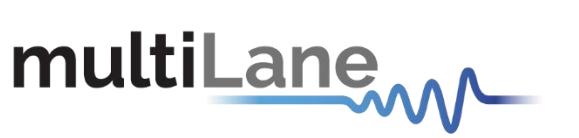

#### North America

48521 Warm Springs Blvd. Suite 310 Fremont, CA 94539, USA +1 510 573 6388

#### Worldwide

Houmal Technology Park Askarieh Main Road Houmal, Lebanon +961 81 794 455

#### Asia

7th Floor-2, No. 156 Sec. 2, Dongda Road, North District, Hsinchu City 300, Taiwan (R.O.C.) +886 3 5744 591

#### UAE

Building 4WA, Office 420 Dubai Airport Freezone Authority, Dubai, UAE +971 4 548 7 547